# 日本語論文の探し方 - CiNii Research -

2022年春 筑波大学附属図書館

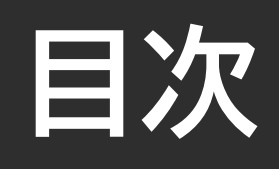

| 1. | 知つ | ておし | いてほ | EUL | こと |
|----|----|-----|-----|-----|----|
|    |    |     |     |     |    |

- 2. 論文の探し方 基礎編 -
- 3. 論文の探し方 応用編 -
- 4. 論文を入手する方法 その1 -
- 5. 論文を入手する方法 その2 -

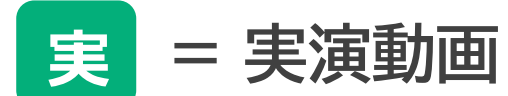

実

実

実

実

### 1. 知っておいてほしいこと

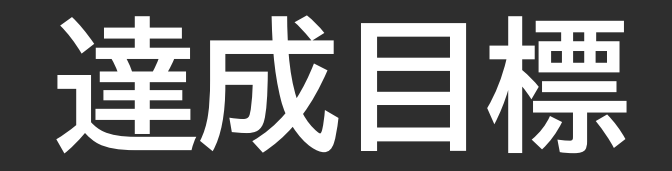

# CiNii Researchで

#### 読みたい内容の論文を、効率よく探せる!

検索した論文情報を元に、論文の入手方法が分かる!

# 学術情報の流れを知る

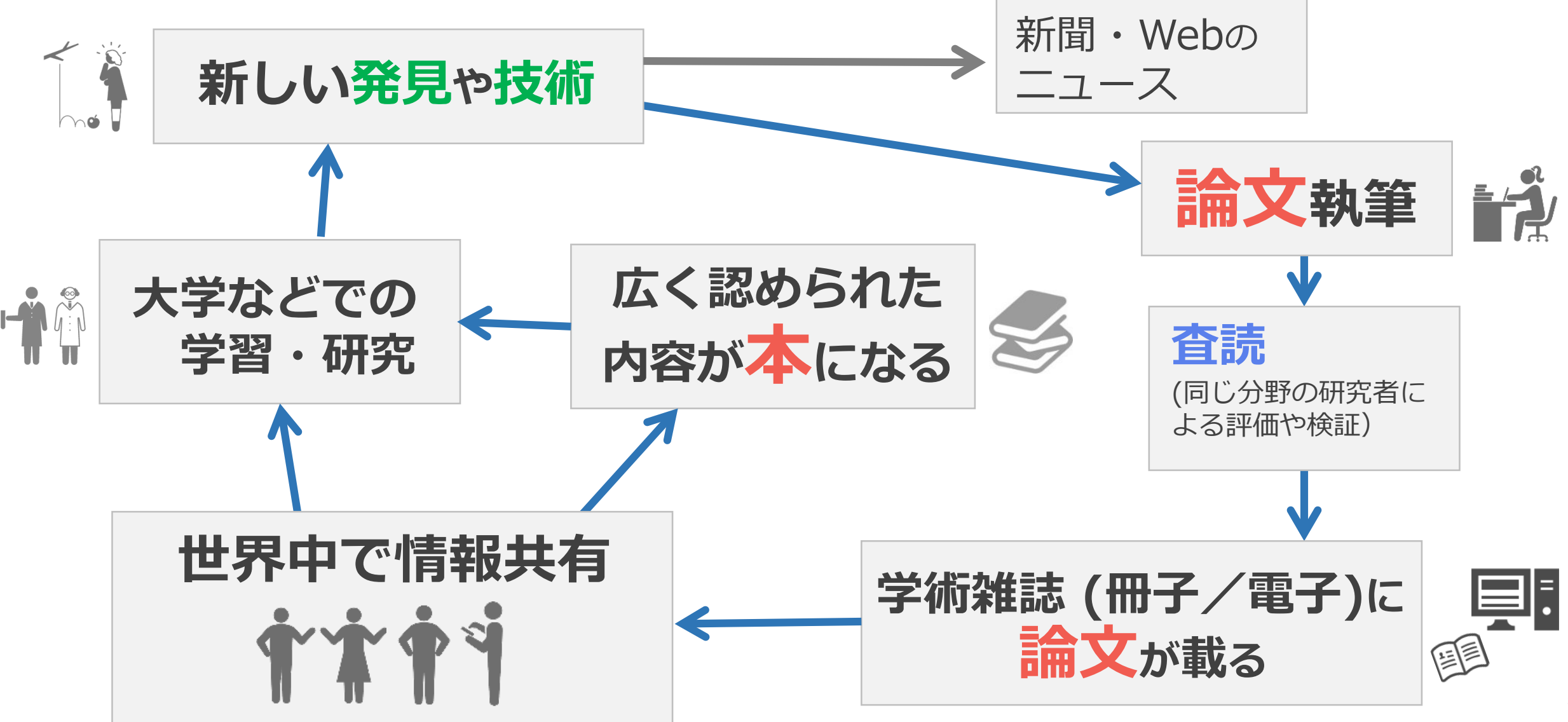

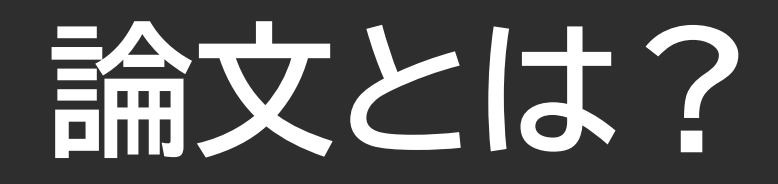

- ・「学術的な研究の結果などを述べた文章」(デジタル大辞泉)
- ・「構成や論じ方,形式や長さなどに一定の要件が求められる」 (図書館情報学用語辞典)

例)論文の構成
・タイトル [1ページ目]
・抄録 = 本文の要約 [1ページ目]
・本文 [1ページ目~ページ目]
・参考文献 [ページ目~ページ目]

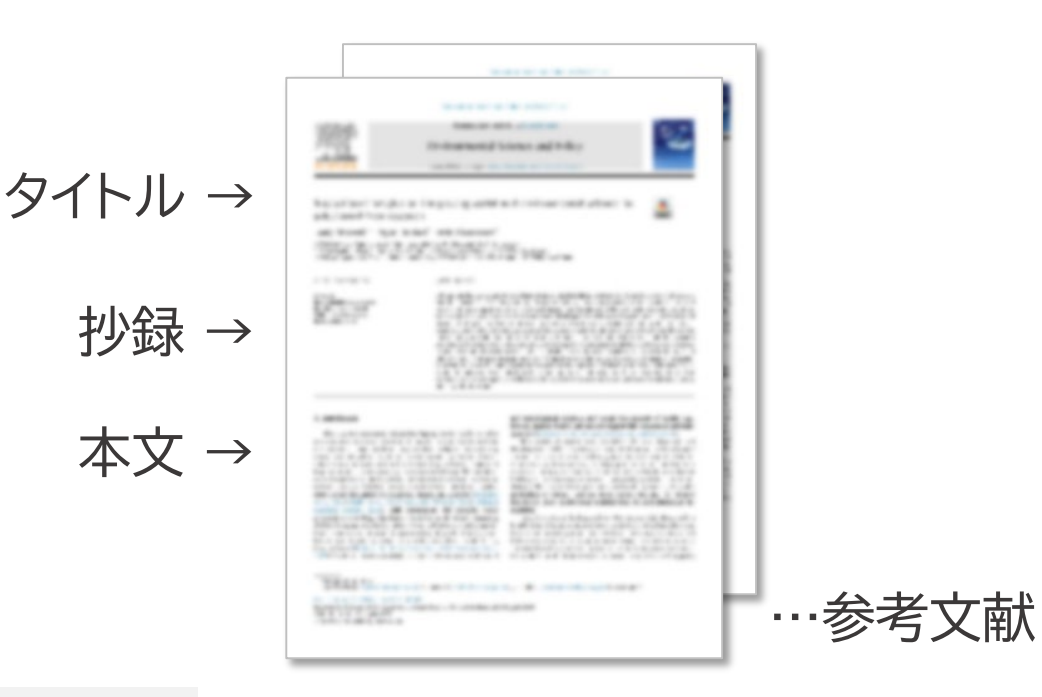

\* ScienceDirectから入手 (2020-03-27) Maxwell Keely, Hubbell Bryan, Eisenhauer Emily. Institutional insights on integrating social and environmental science for solutions-driven research. Environmental Science & Policy. 2019, vol. 101, p. 97-105.

# 論文は学術雑誌に載っている

#### 雑誌とは?

- 特定のタイトルのもとに一連の巻・号が付与されている
- ・ 終期を予定せず<mark>継続的に刊行</mark>されている
- 学術雑誌: (広義)学術的な内容の記事を掲載する雑誌 (図書館情報学用語辞典第5版)

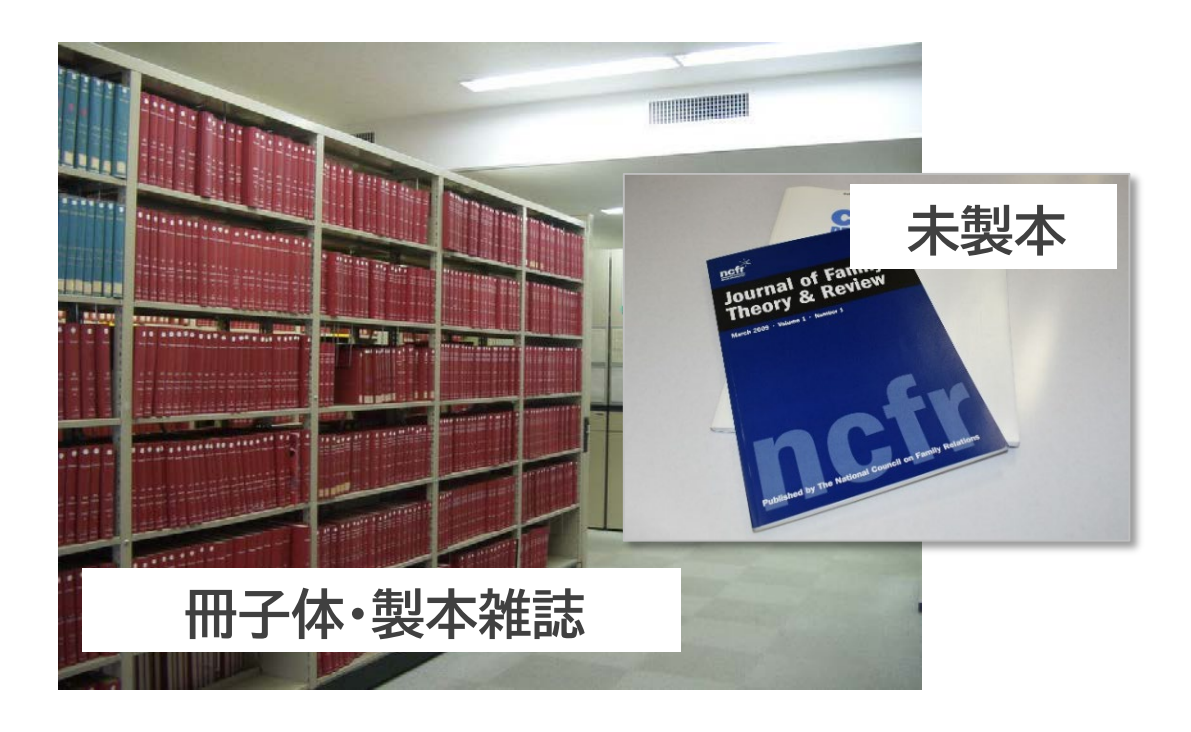

電子ジャーナル

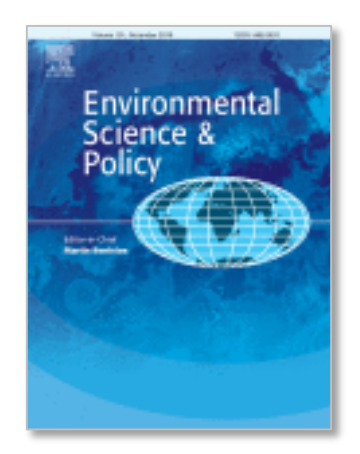

論文

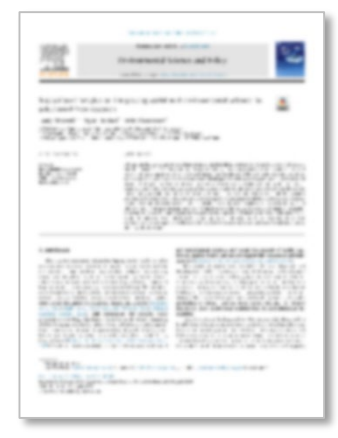

\* ScienceDirectから入手 (2020-03-27)

Maxwell Keely, Hubbell Bryan, Eisenhauer Emily. Institutional insights on integrating social and environmental science for solutions-driven research. Environmental Science & Policy. 2019, vol. 101, p. 97-105.

# 先行研究の論文はとても大切

他の論文は読まず、 説得力がないなあ。 自分ひとりの力で その研究、他の人が 根拠は?証拠は? もうやってるし。 書きました! そこ、別の論文で 間違ってるって 証明されてたよ。 もっといい方法が あったのに…。

8

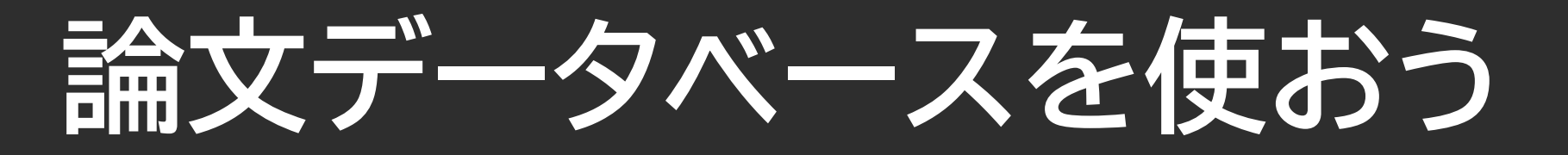

# とりあえず Google

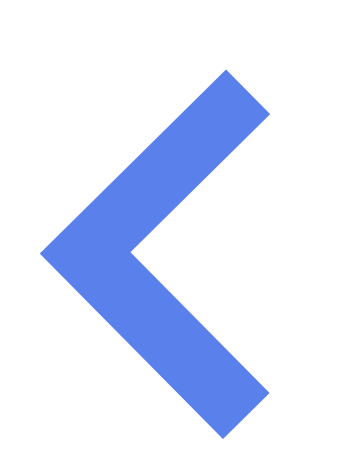

### 筑波大生なら

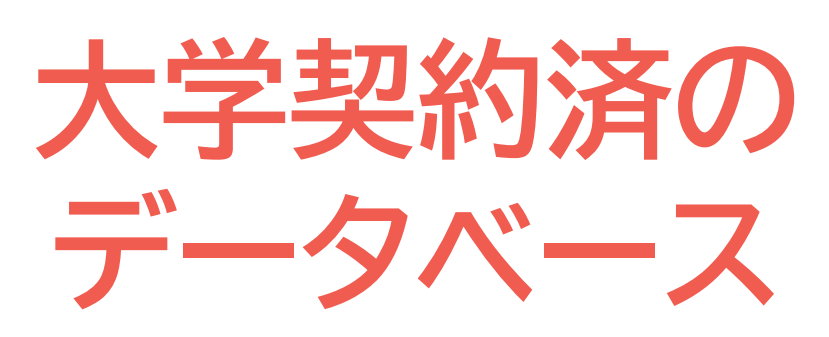

ヒット件数は多いけど…

- ・学術情報だけ検索できる?
- ・信頼できる情報?
- ・論文の本文が読める?

- ココが違う!
- ・学術的情報が対象
- ・価値ある論文を収集
- ・ 検索機能 が充実
- ・本文が読める論文多数

# CiNii Researchについて

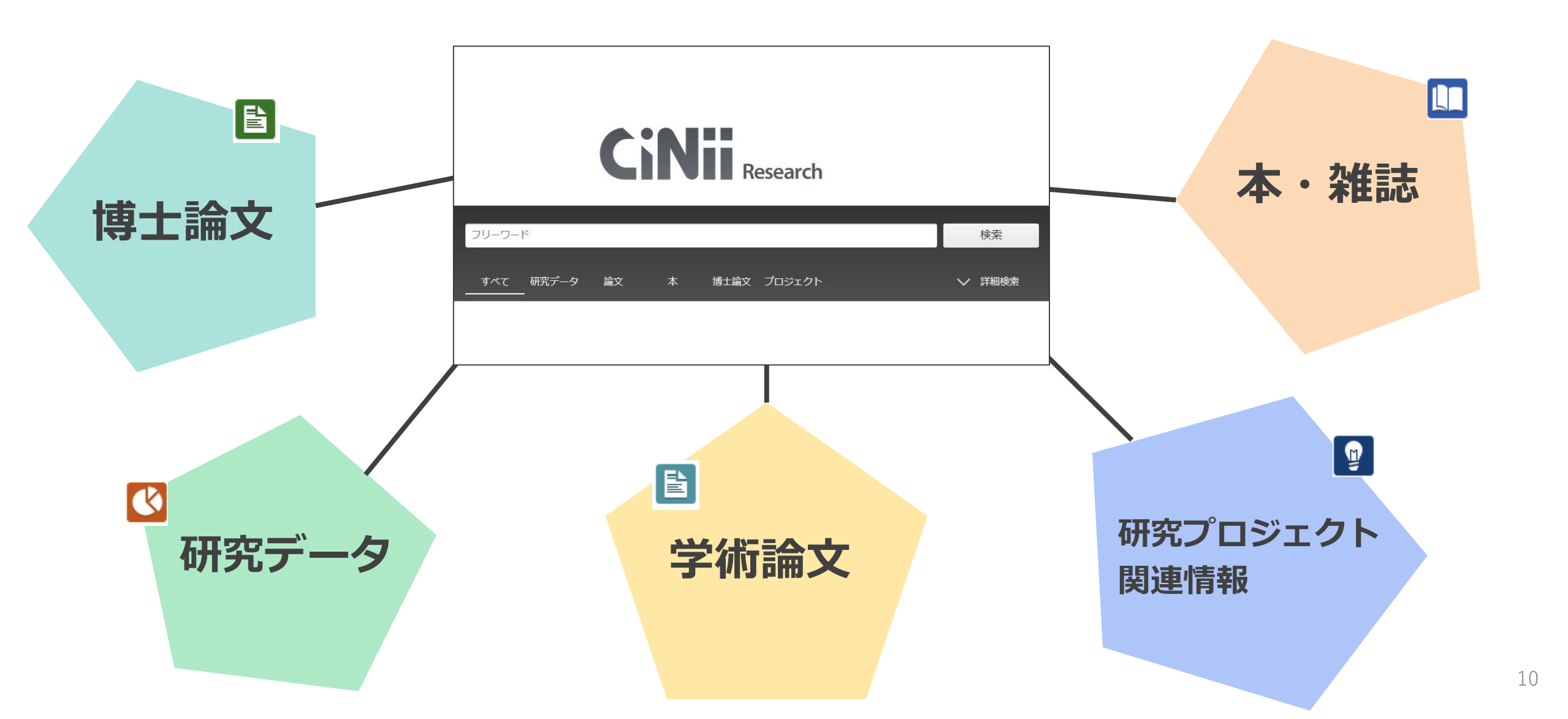

### 日本語論文を探すならCiNii Research!

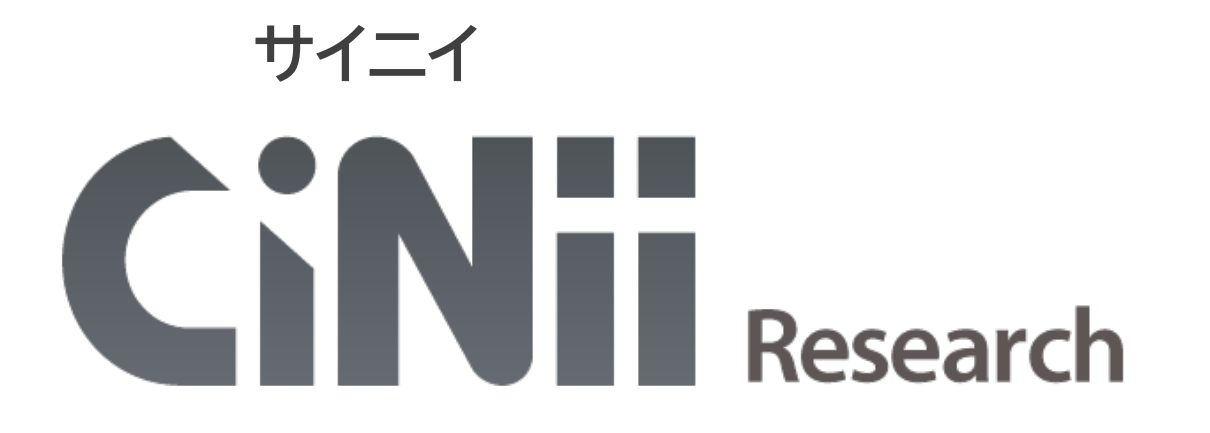

2022年4月からCiNii Articlesは CiNii Researchに統合された

- 日本の主要な学術論文〈全分野〉を検索できる
   (国内の学会誌・大学紀要・雑誌記事索引データベース等)
- 検索結果からすぐに全文を読める論文が多数
- ・ 論文と同時に、研究データ、プロジェクト関連情報なども確認できる
- ・ 検索方法がシンプルで分かりやすい、絞り込み機能も充実している

### アクセス方法

| Tulips Search まとめて検索                                                                               |                                                                                                    | データ^                                                  | ベース                                               | の説明                   |              |
|----------------------------------------------------------------------------------------------------|----------------------------------------------------------------------------------------------------|-------------------------------------------------------|---------------------------------------------------|-----------------------|--------------|
| 筑波大学の蔵書と世界中の論文を探すことが出来ます。<br>Search Q ()                                                           | 個別に検索                                                                                                    | <u>附属図書館TOP   E</u> J                                 | I/DBリモートアク                                        | セスサービス(Tulips W       | <u>Varp)</u> |
| OPAC(蔵書検索) $\bigcirc$ データベース $\bigcirc$<br>電子ジャーナル $\bigcirc$ 電子ブック $\bigcirc$ つくばリポジトリ $\bigcirc$ | 筑波大学附属図書館<br>University of Tsukuba Library                                                                                                    |                                                       |                                                   |                       |              |
|                                                                                                    | E-Journals Databases<br>データベース Databases                                                                                                    | -                                                     |                                                   | English               | n            |
| リモートアクセスの概要                                                                                        | データベース一覧(分野順)<br>全分野日本語   全分野外国語   数学   物理   化学   地理・地質学   医学<br>法律   経済   統計   社会   教育・心理学   農学   図書館情報学   歴史  <br>他機関の所蔵   新聞   全文情報(図書)   出版情報   事典・辞書   人物 |                                                       | 2   <u>家政学</u>  <br><u>学・文学</u>  <br><u>試験導入中</u> |                       |              |
| <b>R</b> :リモートアクセス可                                                                                | も、ジャーナルやデータベースの利用規約に従い、論文・記事等本文の<br>大量ダウンロー、第一本正利用により、出版者側の措置として全学的に なので、 して、 して、 して、 して、 して、 して、 して、 して、 して、 して                                               | 科 り (大量) ダウンロ<br>ナ・エスが停止されるこ                          | <u>ード</u> 等は行わない<br>とがあります。                       | いでください。               |              |
| 学外からアクセスしたい場合は                                                                                     | ※ <u>データベース一覧の見方</u> R:リモートアクセス       全分野日本語     リモート 説明                                                                                                    | 利用範囲                                                  | 言葉                                                | 全文     同時       アクセス数 |              |
| UTID-13/統一認証パスワード                                                                                  | CiNii Research       R       I       学術論文・学         CiNii Dissertations       R       I       学位論文                                                             | 学位論文・所<br>夕ほか<br>フリー<br>フリー                           | 日本語,英語                                            | —部可<br>—部可            |              |
| ※リモートアクセスを使うときは、<br>VPN接続を切る必要がある                                                                  | 八七七 - 久伊和砂山 - 尹永 · 」     R     1     週刊誌・一号       科学研究費助成事業データベース     科研情報・第       雑誌記事索引集成データベース     学術論文                                                     | <ul><li>設誌等記事 学内</li><li>設括書 フリー</li><li>学内</li></ul> | 日本語       日本語       日本語                           | 不可     2       不可     | _            |

### CiNii Researchへアクセスしてみよう

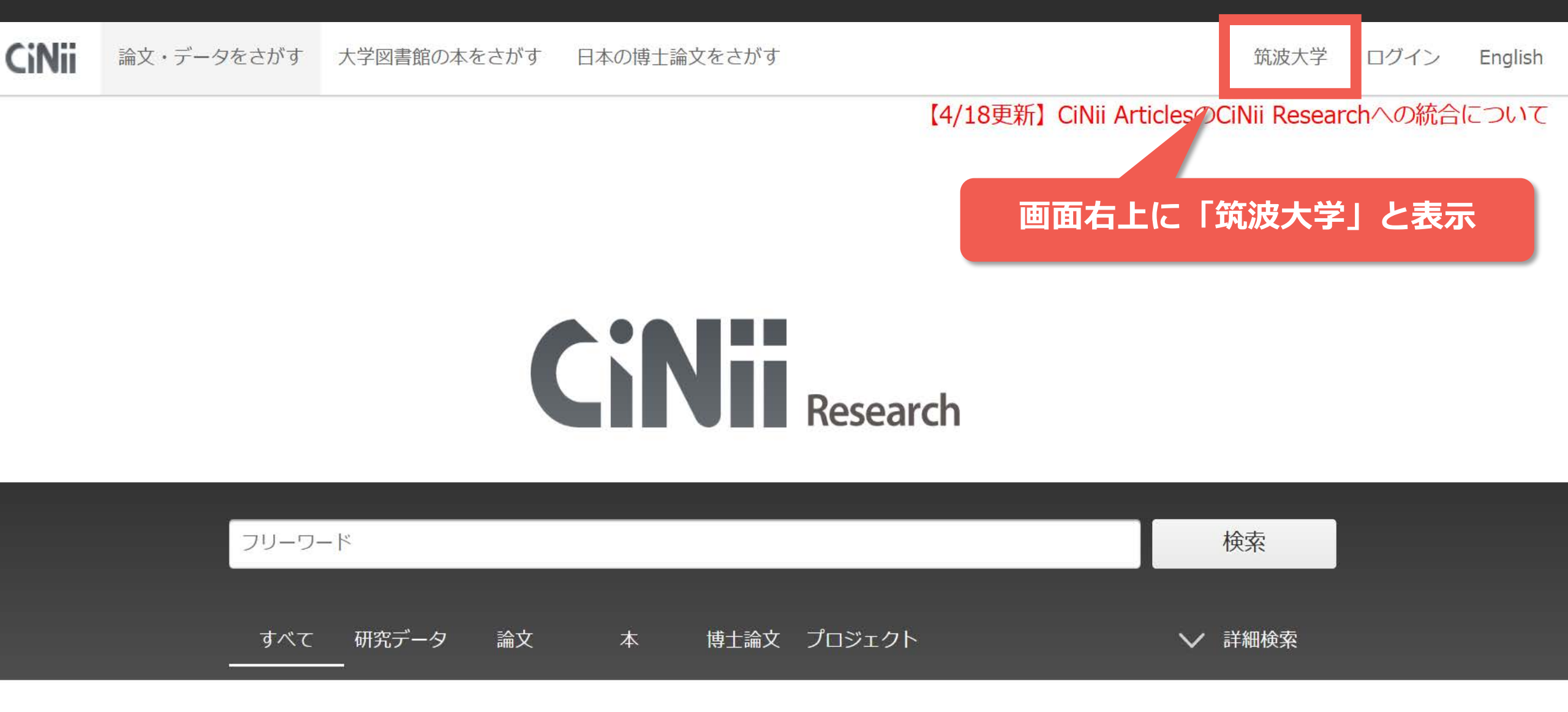

# **CiNii Researchの画面**

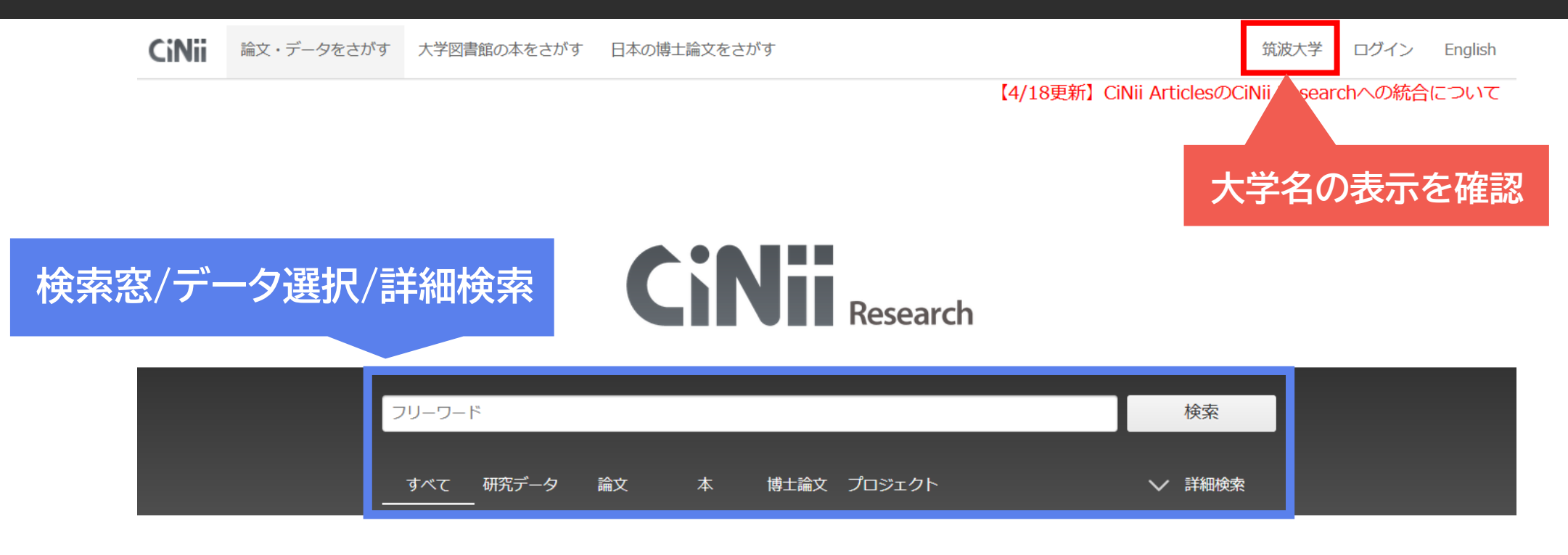

| ヘルプ/    |                                                             |                                                                                               |                        |                                                                            |
|---------|-------------------------------------------------------------|-----------------------------------------------------------------------------------------------|------------------------|----------------------------------------------------------------------------|
| マニュアルなど | CiNiiについて                                                   | ヘルプ                                                                                           | 新着情報                   | NIIのコンテンツサービス                                                              |
|         | CiNiiについて<br>収録データベース一覧<br>利用規約<br>お問い合わせ<br>国立情報学研究所 (NII) | CiNii Research<br>CiNii Books - 大学図書館の本をさがす<br>CiNii Dissertations - 日本の博士論文をさがす<br>メタデータ・API | お知らせ<br>RSS<br>Twitter | KAKEN - 科学研究費助成事業データベース<br>IRDB - 学術機関リポジトリデータベース<br>NII-REO - 電子リソースリポジトリ |

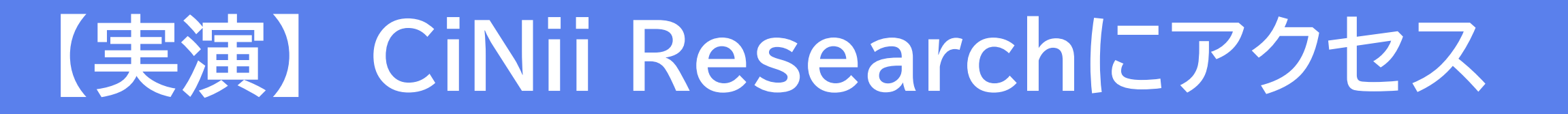

#### 筑波大学附属図書館WebページからCiNii Researchにアクセスする

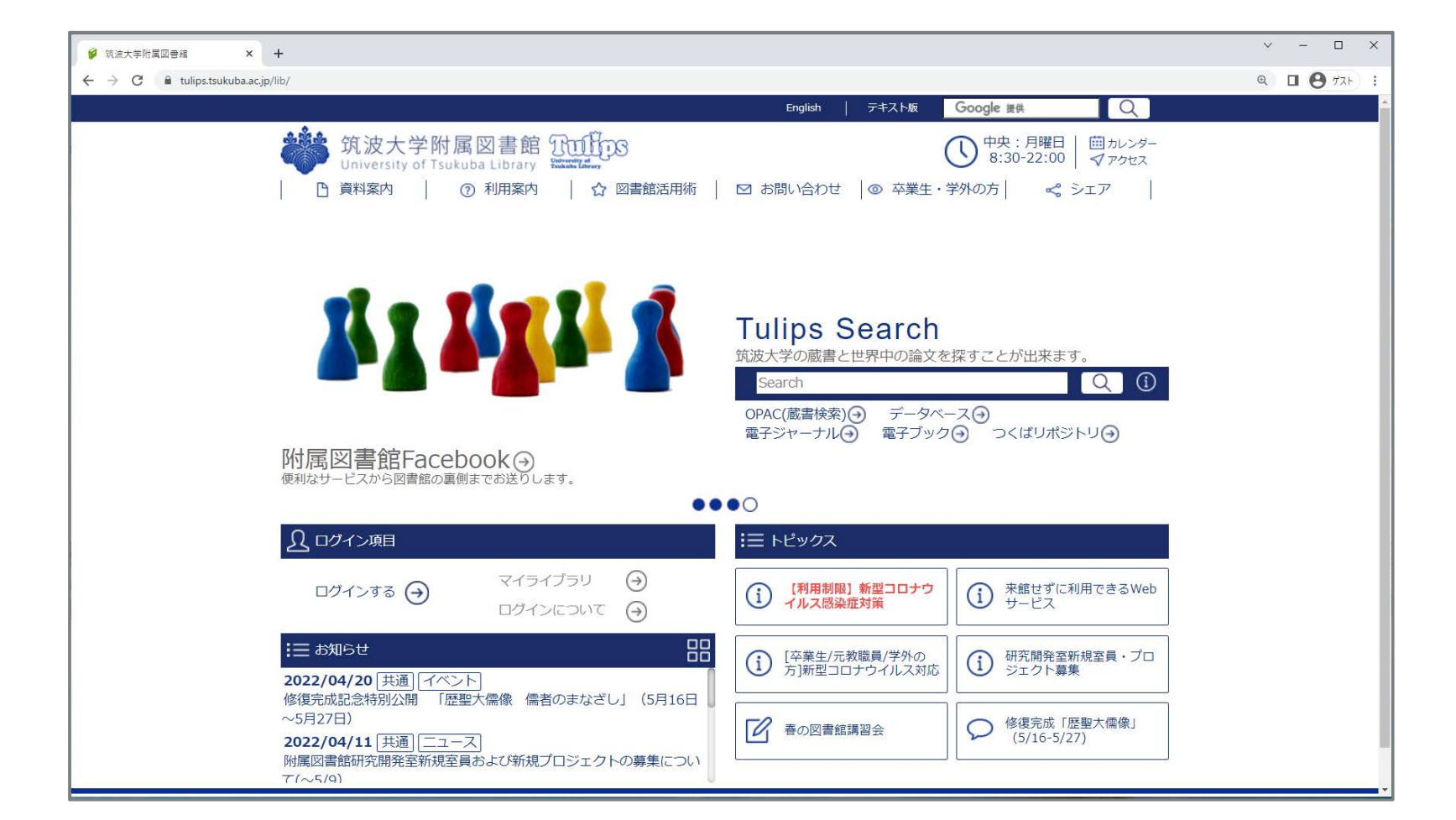

ビ チェックポイント

### ✓ データベース一覧からアクセスしましょう。

#### ✓ 学外から利用する時は、リモートアクセスから!

#### ✓ CiNii Researchの画面に「筑波大学」の表示は出ていますか?

### 2. 論文の探し方 - 基礎編 -

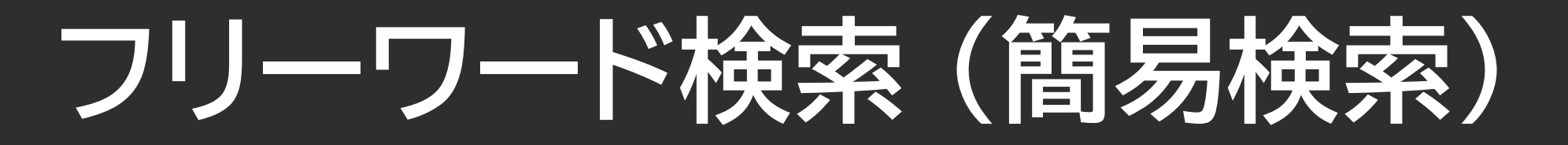

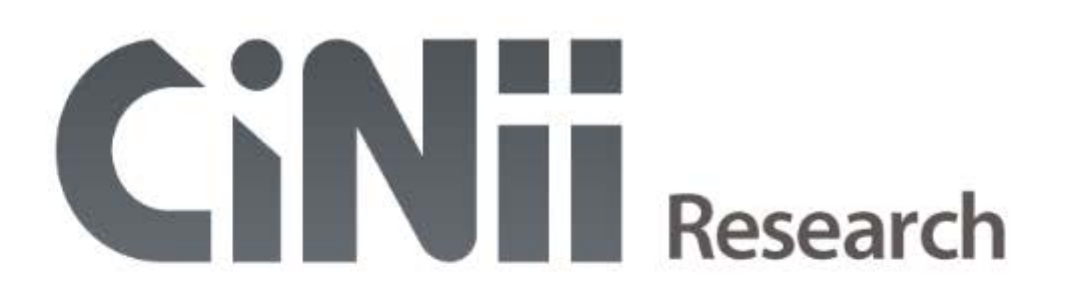

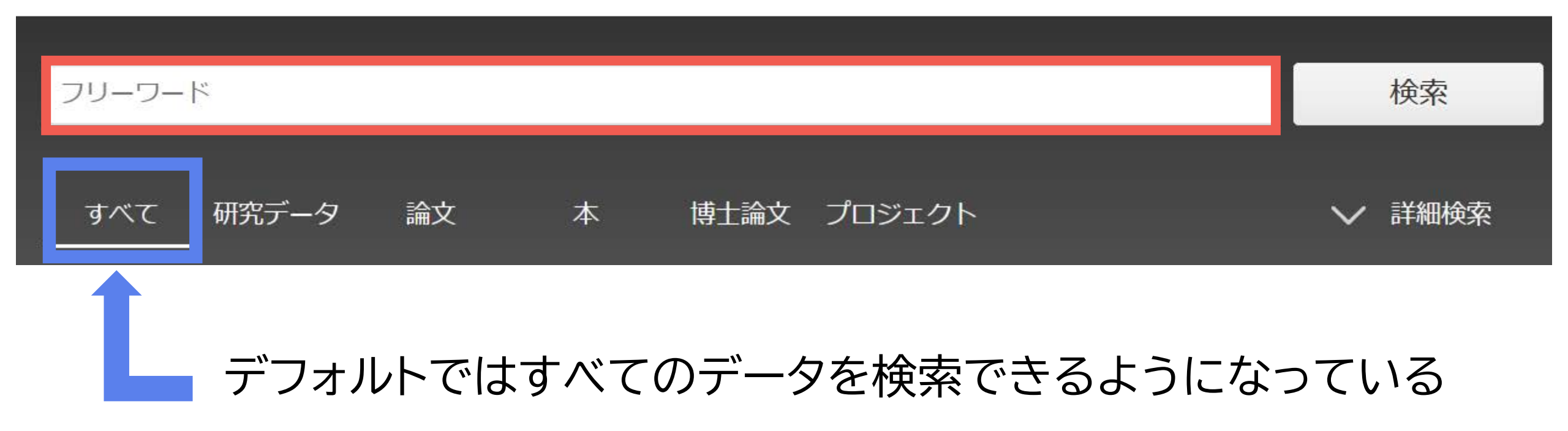

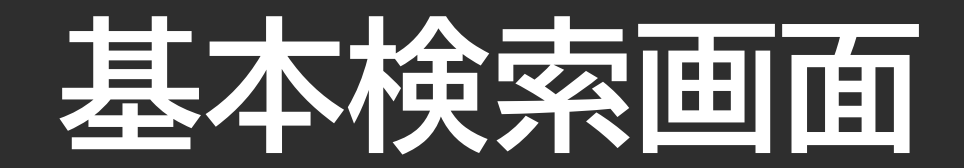

# **CINH** Research

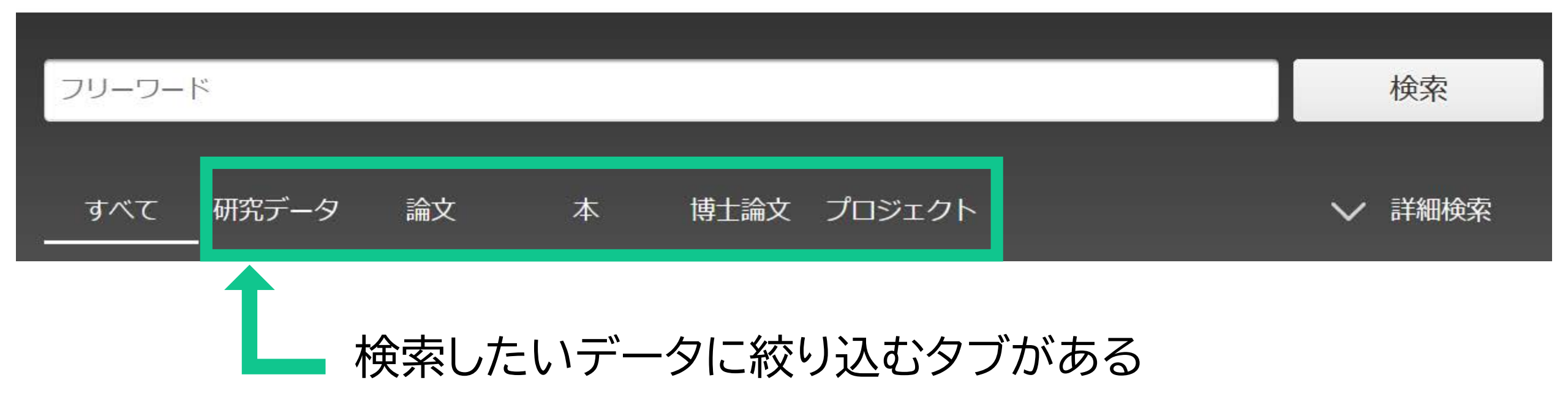

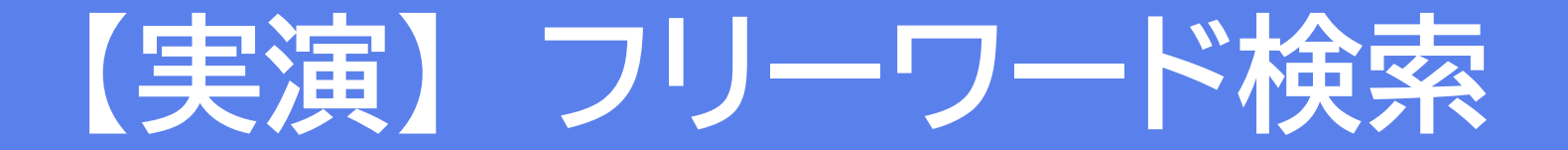

#### 「青色発光ダイオード」について書かれた論文を検索する

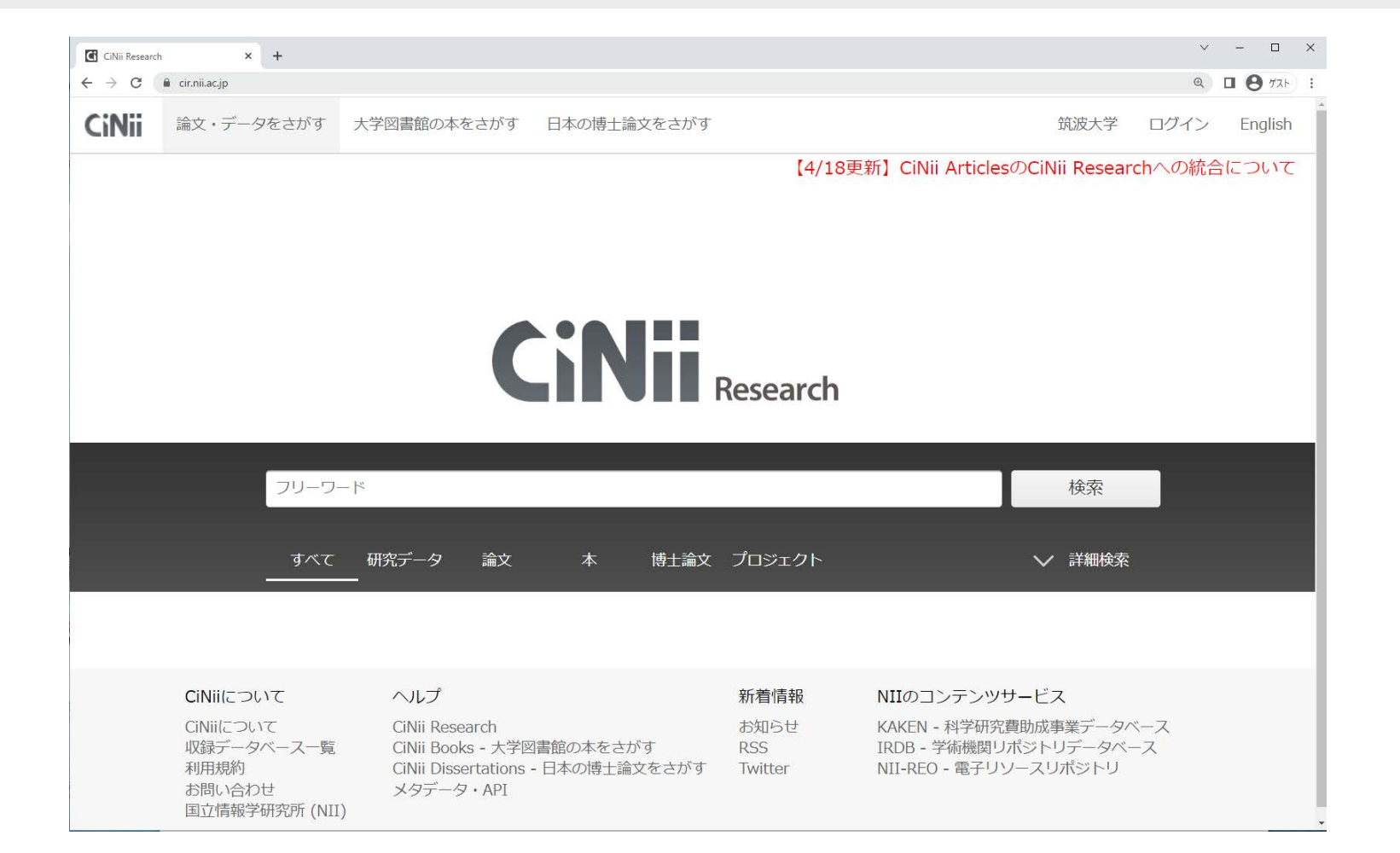

### ビ チェックポイント

検索キーワードによって、検索結果や件数は
 どのように変わるでしょうか?

#### ✓ 探したい論文は見つかりましたか?

# 論文検索で最も重要なことは??

# 約報性性

# 検索テクニックキーワード選び

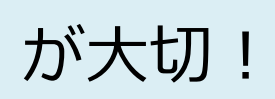

22

# CiNiiの検索テクニック(基礎編)

入力の基本

|        | 入力                                        | 検索結果                      | 情報処理 デジタル                   |
|--------|-------------------------------------------|---------------------------|-----------------------------|
| AND 検索 | 情報処理 デジタル<br>情報処理 & デジタル<br>情報処理 AND デジタル | 「情報処理」「デジタル」<br>両方を含む     | 検索範囲                        |
| OR 検索  | 情報処理 OR デジタル                              | 「情報処理」「デジタル」<br>どちらかを含む   | 論理積(AND検索)<br>情報処理 AND デジタル |
| NOT 検索 | 情報処理 NOT デジタル                             | 「情報処理」を含むが<br>「デジタル」を含まない | 論理和(OR検索)                   |
| ・キーワート | ドは大文字と小文字、全角                              | と半角は区別しない。                | 論理否定(NOT検索)                 |

は八人丁C小人丁、土円C十円は匹加しない。 演算子(AND, OR, NOT)を使うときは大文字で。

デジタル NOT 情報処理

# CiNiiの検索テクニック(応用編)

|                | 入力                                                             | O:ヒット X:ヒットしない                                  |
|----------------|----------------------------------------------------------------|-------------------------------------------------|
| <b>前方一致</b> 検索 | work*<br>※ アルファベットと数字のみ対象                                      | O:work, worker, working<br>×:homework           |
| フレーズ 検索        | "liquid crystal"<br>※ 空白文字(全角・半角)を含む文字列で検索<br>※ アルファベットと数字のみ対象 | O:nematic liquid crystal<br>×:crystal in liquid |

<注意点> CiNii Researchでは、完全一致検索はできない! 完全一致検索:/(スラッシュ)で括った文字列と 完全に一致したものを検索する方法

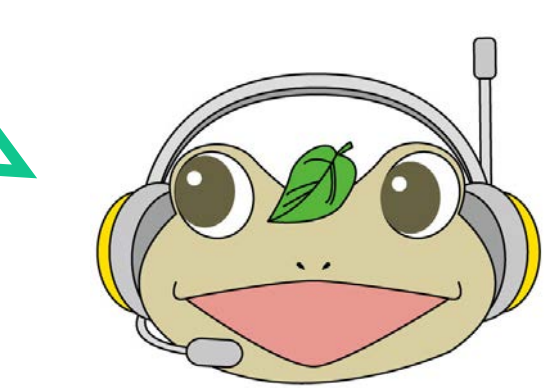

# ORを使って、もれなく検索

#### **OR検索**

- ・同じ意味のキーワードでOR検索 → 検索結果が増える
- ・ORは大文字で入力すること(全角 / 半角はどちらでもよい)

例)「青色発光ダイオード」のOR検索・青色LED
 ・「発光ダイオード」類義語は…?
 ・Blue light emitting diode

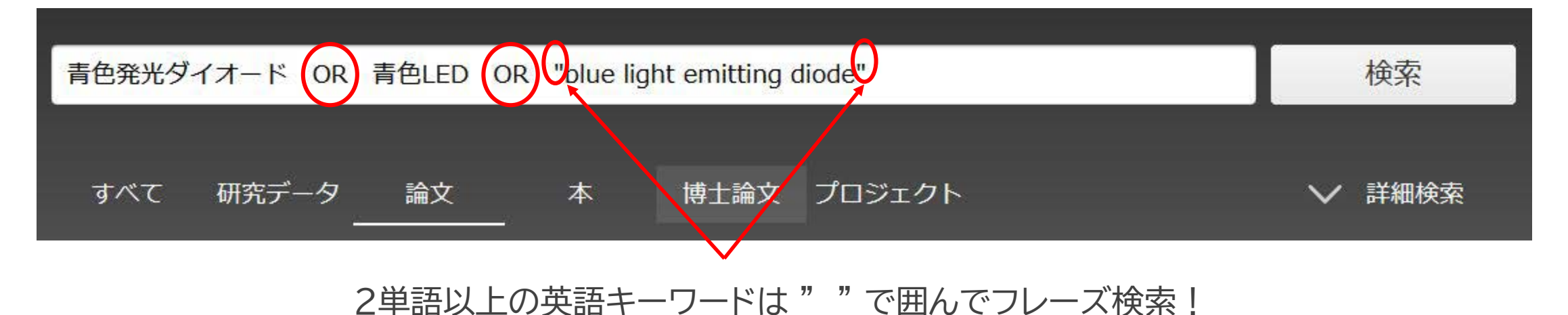

# OR検索が大事な理由

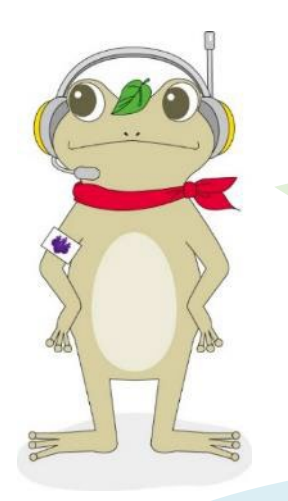

#### 噂の伝播について知りたい。 キーワードは「噂」だよね。

#### 他のキーワードがないか 考えてみましょう!

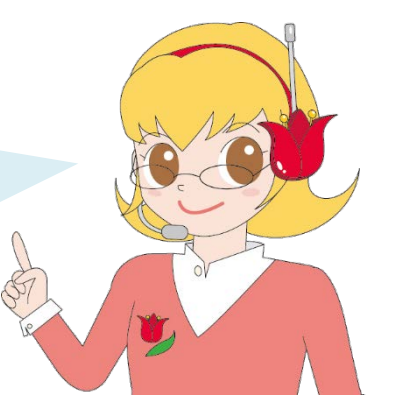

#### **OR検索**

- ・同義語・表記の違いも検索する
- ・文献に含まれているキーワードを予想する

#### **CiNii Research**

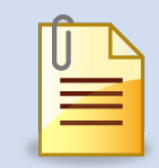

「うわさの環境対策」

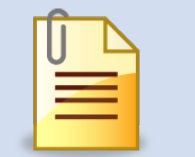

「都市伝説と経験」

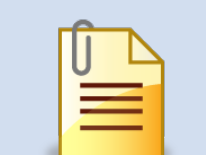

「食にまつわる<mark>流言</mark>に ついての一考察」

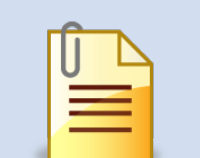

「情報パニックの心理 デマと<mark>流言</mark>をめぐって」

### おまけ:調べたい分野・テーマについて幅広く知る

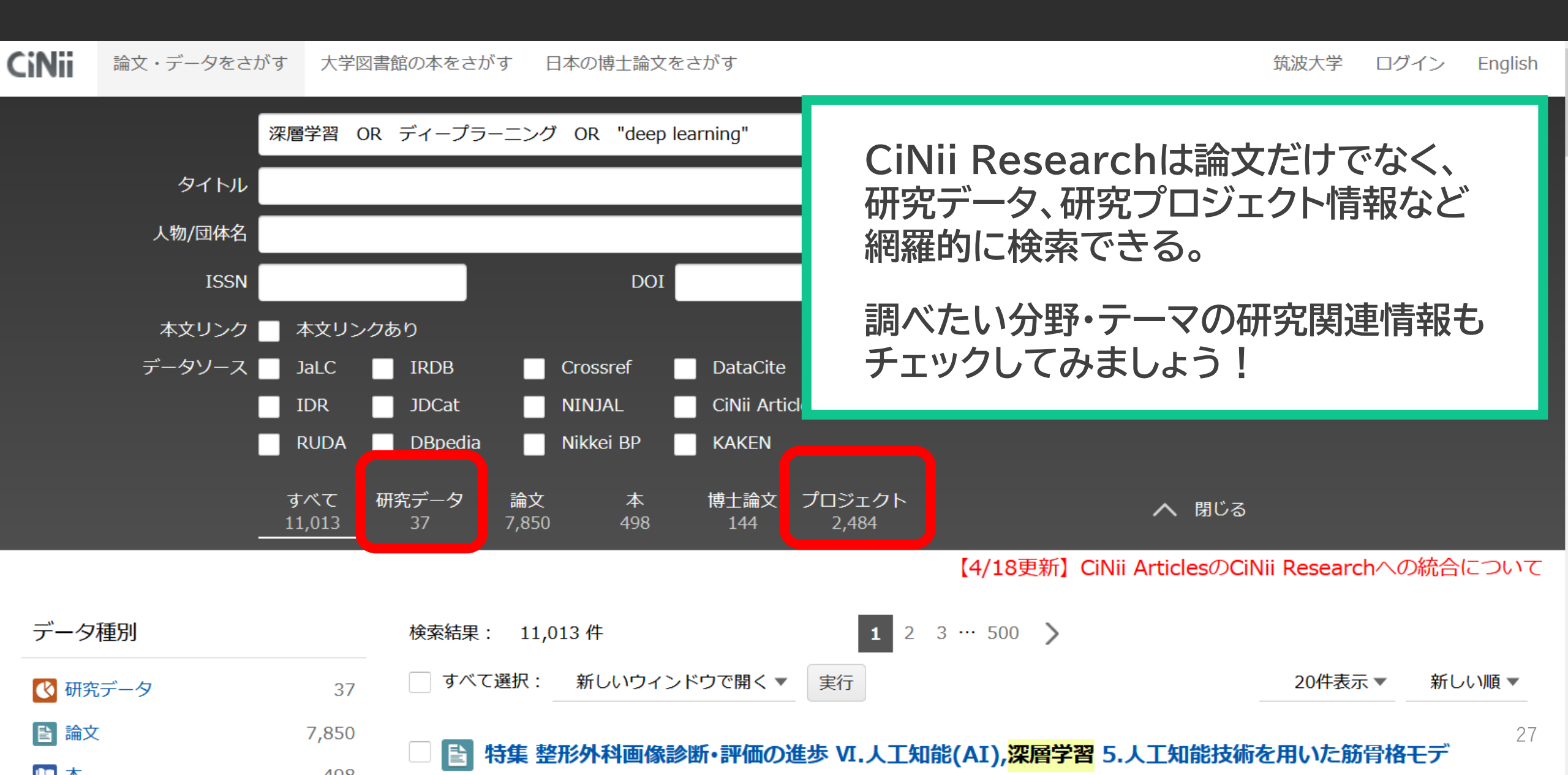

### 3. 論文の探し方 - 応用編 -

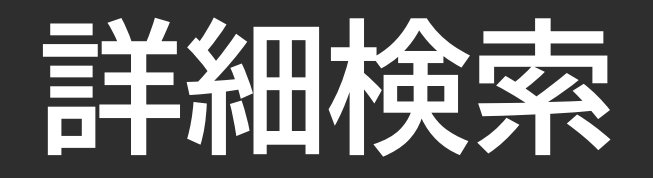

#### 詳細検索:キーワードや条件を追加し、必要な論文を絞り込むことができる

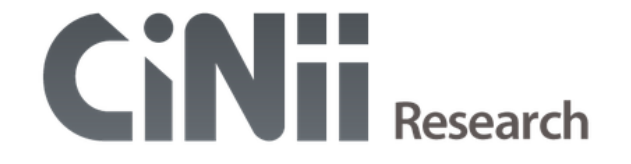

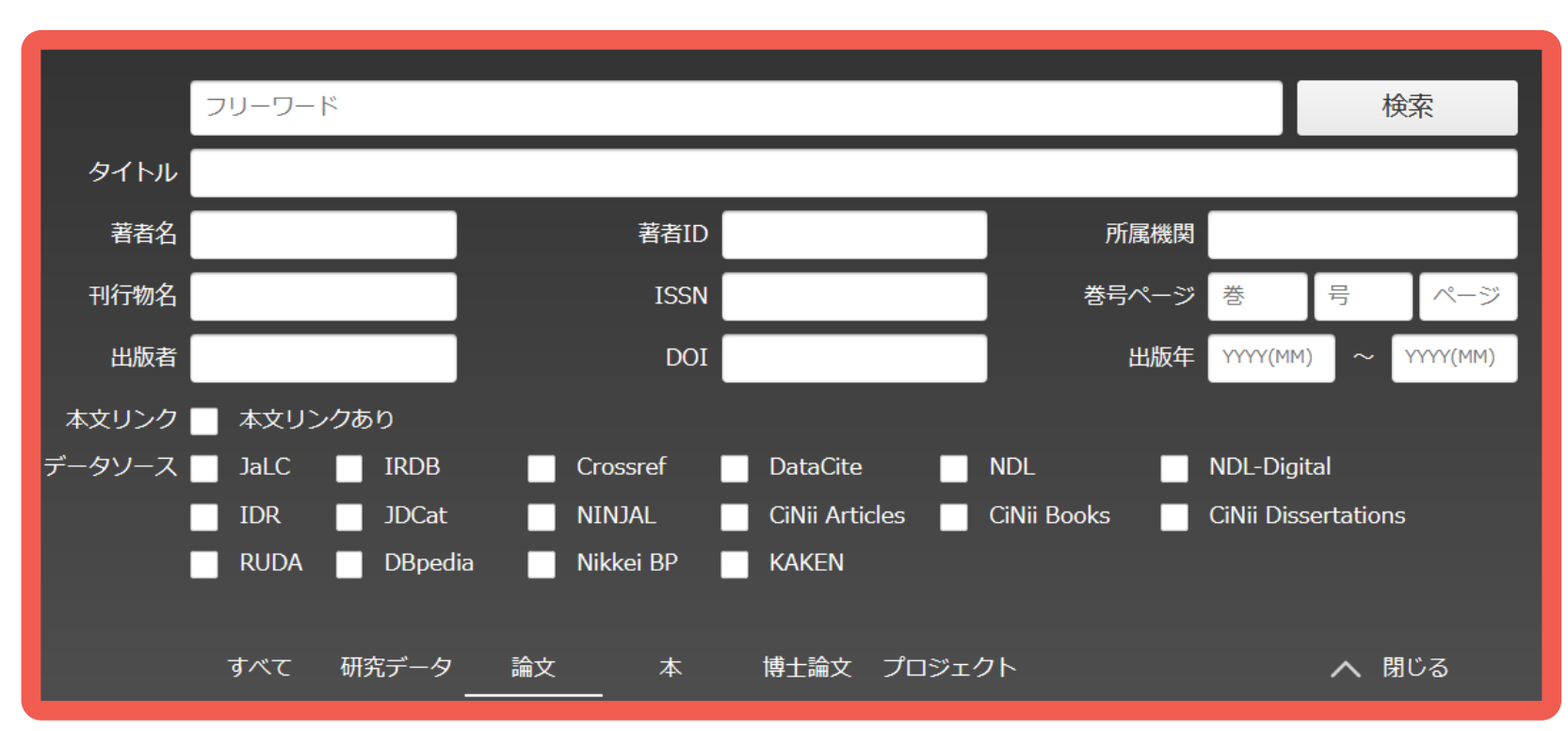

#### 著者名、出版年、 本文リンクの有無など 条件を追加できる

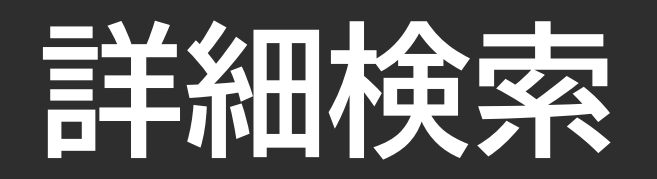

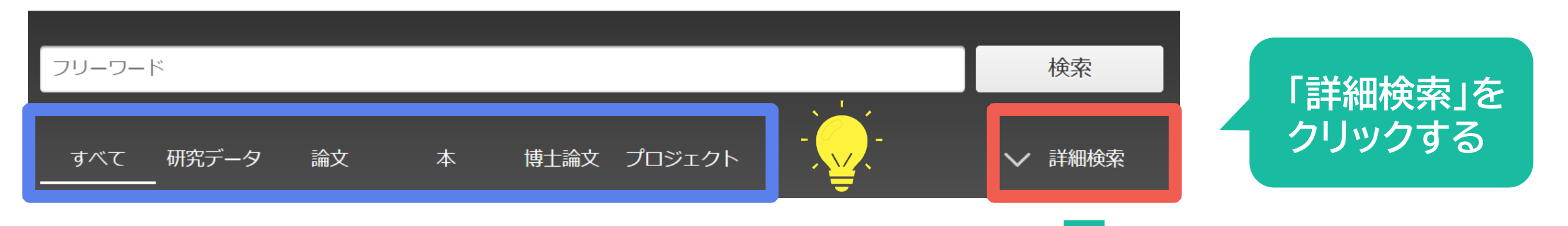

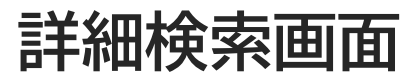

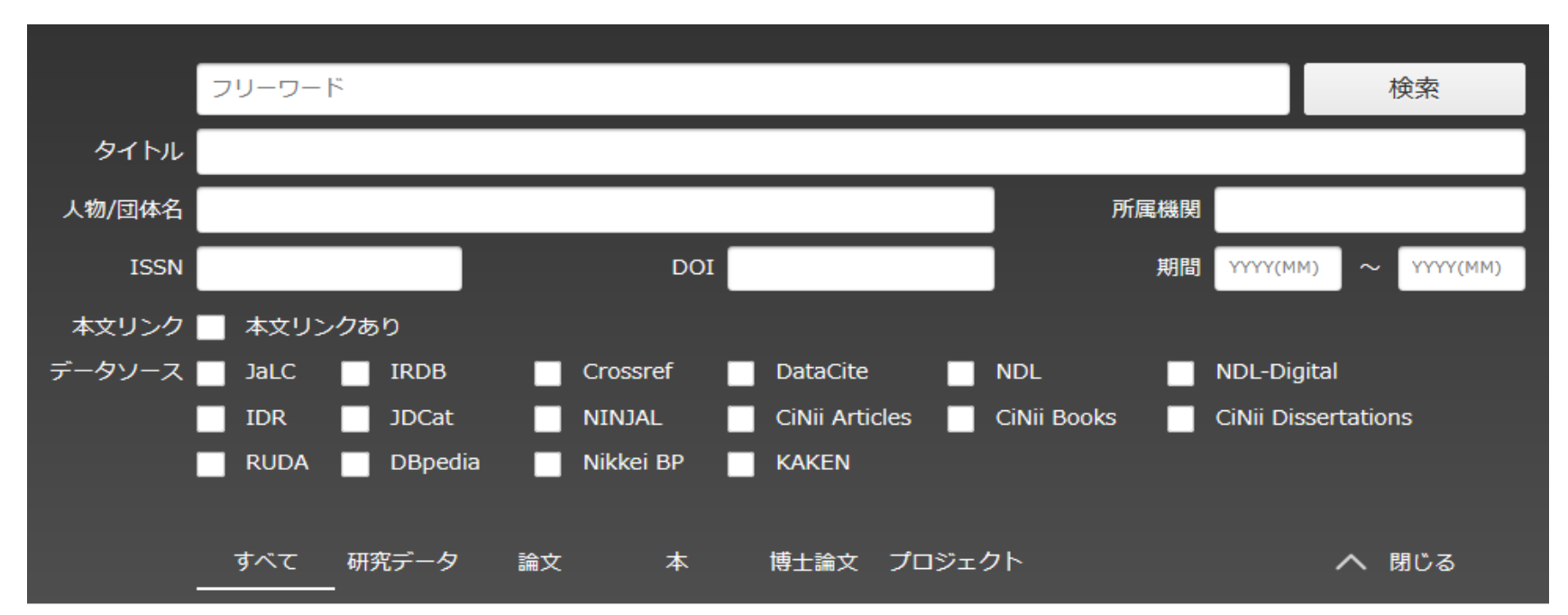

### 詳細検索

#### 詳細検索例:「青色発光ダイオード OR 青色LED OR "blue light emitting diode"」

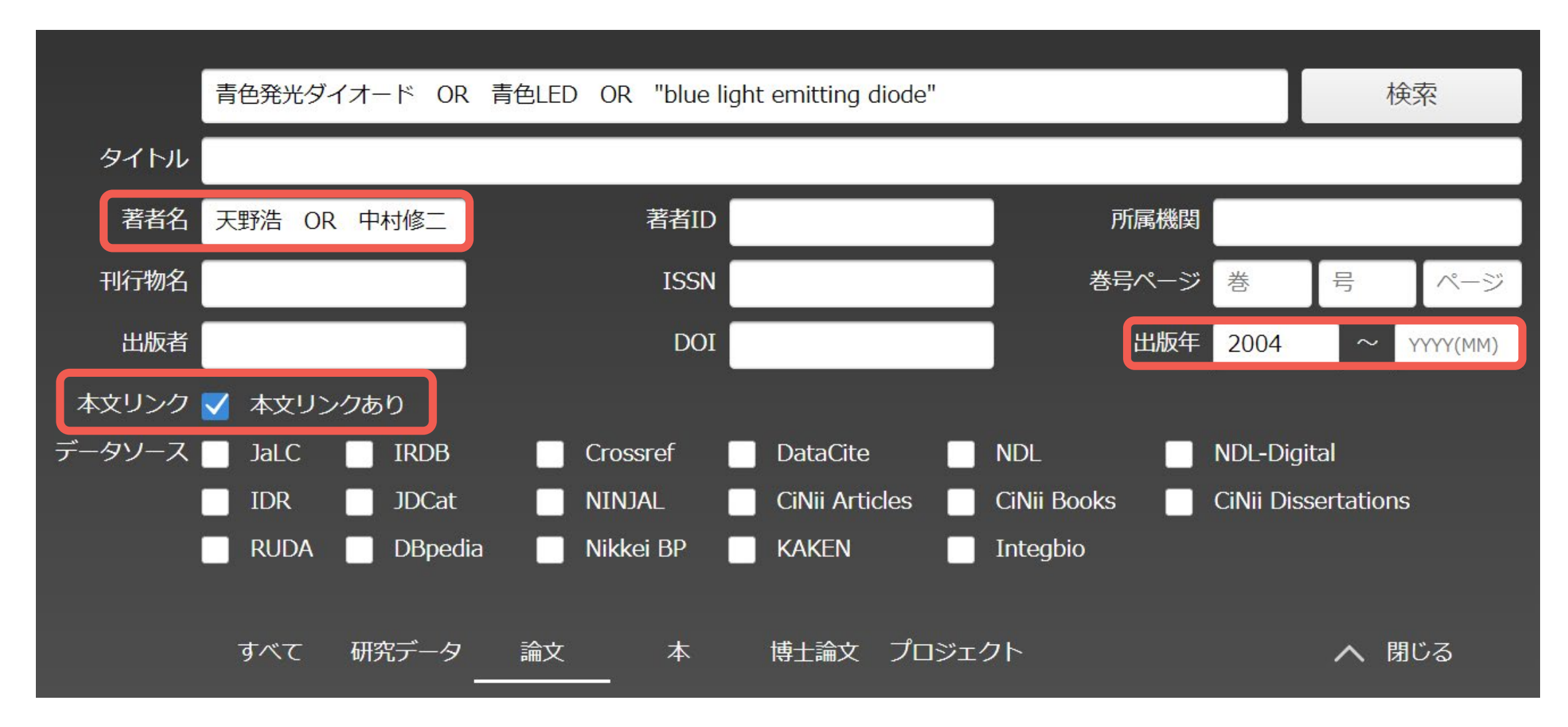

# 「すべて」を選択→詳細検索

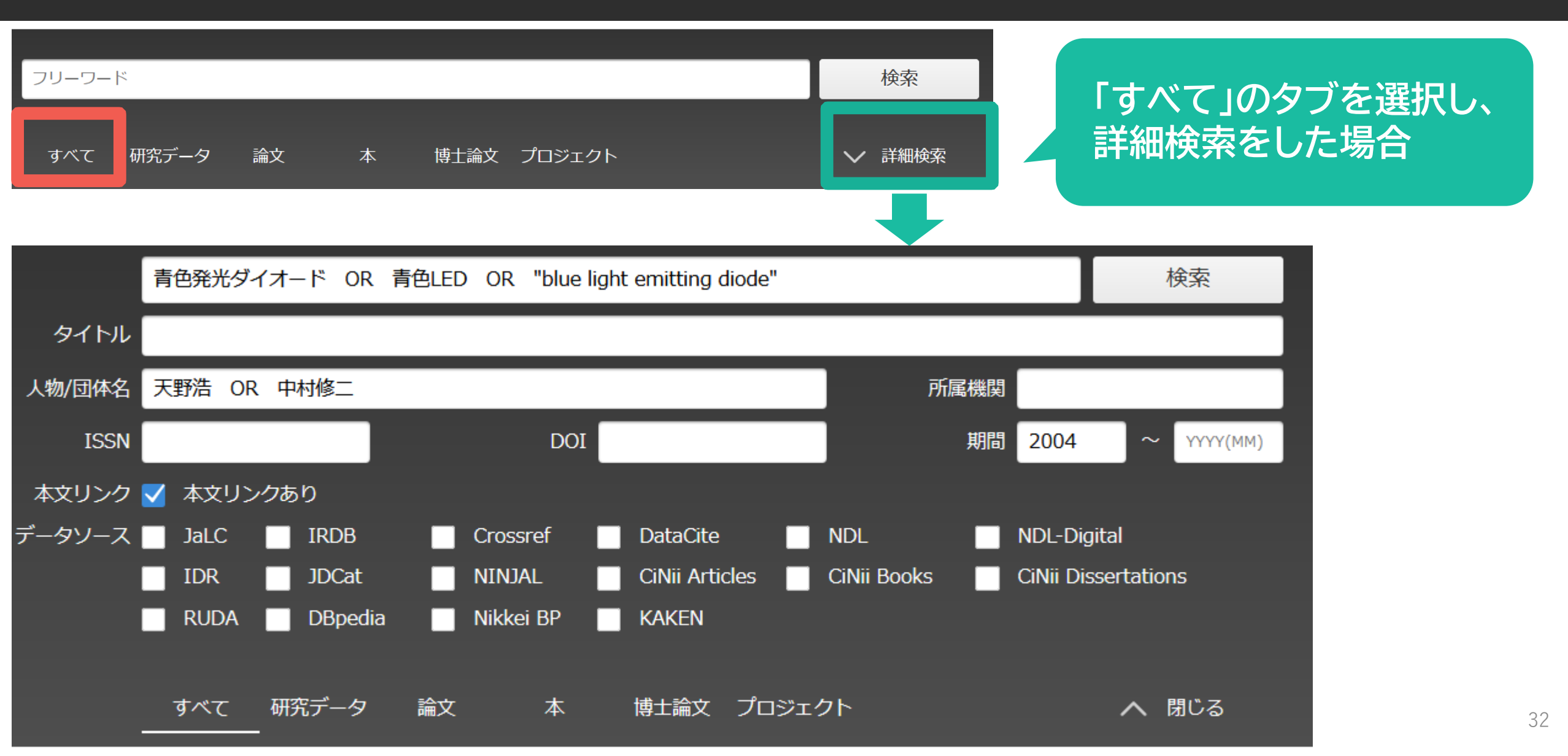

# 「論文」を選択→詳細検索

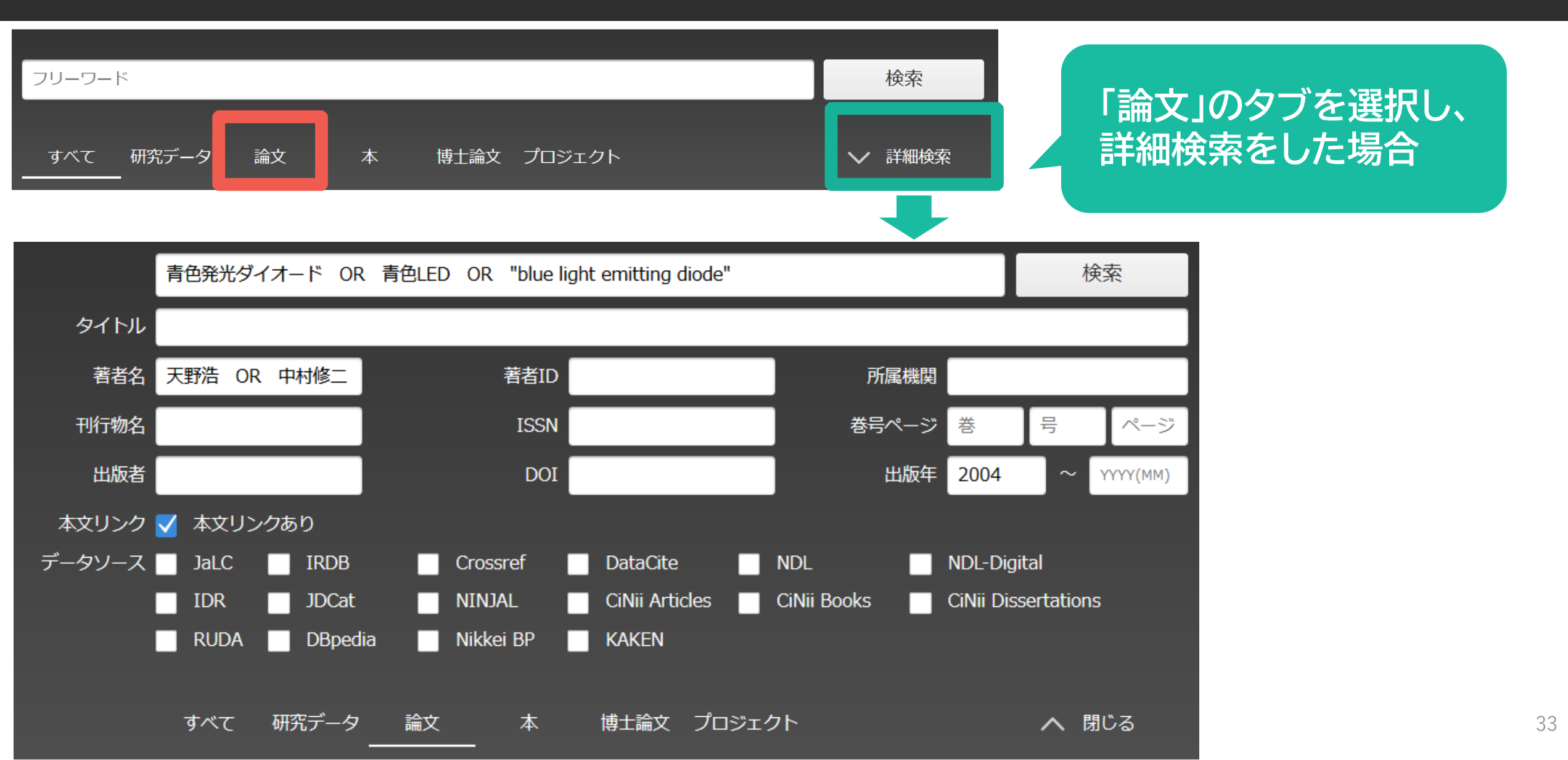

### 「すべて」で詳細検索→「論文」の詳細検索

| CiNii | 論文・データ | をさがす      | 大学図書     | 諸郎の本をさ             | さがす E    | ]本の博士詞      | 龠文をさがす        |           |                           |          | 筑波大学               | ログイ      | > English |
|-------|--------|-----------|----------|--------------------|----------|-------------|---------------|-----------|---------------------------|----------|--------------------|----------|-----------|
|       |        | 青色発光ダ     | ゚イオード    | <sup>:</sup> OR 青色 | ∄LED OR  | t "blue lig | ht emitting o | liode"    |                           |          | 1                  | 検索       |           |
|       | タイトル   |           |          |                    |          |             |               |           |                           |          |                    |          |           |
|       | 人物/団体名 | 天野浩 이     | R 中村帕    | 多二                 |          |             |               |           | Ē                         | 所属機関     |                    |          |           |
|       | ISSN   |           |          |                    |          | DOI         |               |           |                           | 期間       | үүүү(MM) ~         | YYYY(MM  |           |
|       | 本文リンク  | 🗸 本文リン    | ンクあり     |                    |          |             |               |           |                           |          |                    |          |           |
|       | データソース | JaLC      | IF       | RDB                | Cros     | ssref       | DataCite      |           | NDL                       |          | NDL-Digital        |          |           |
|       |        | IDR       | <b>1</b> | DCat               | NIN.     | JAL         | CiNii Arti    | cles      | CiNii Books               |          | CiNii Dissertatior | าร       |           |
|       |        | RUDA      |          | Bpedia             | Nikk     | ei BP       | KAKEN         |           |                           |          |                    |          |           |
|       |        | すべて<br>25 | 研究デ<br>0 | <u>データ</u>         | 論文<br>24 | 本<br>0      | 博士論文<br>1     | プロジェ<br>0 | :クト                       |          | ~                  | 閉じる      |           |
|       |        |           | -        |                    |          |             |               | [4/18]    | 更新】CiNii                  | Articles | DCiNii Resear      | chへの紛    | 洽について     |
| (L    | 17 Del |           |          |                    | /        |             |               |           |                           |          |                    |          |           |
| テータ   | 種別     |           |          | 検索結果               | ≹: 25∦   | +           |               |           | 1 2 >                     |          |                    |          |           |
| 🖹 論文  | ζ      |           | 24       | ーすべ                | べて選択:    | 新しい         | ワインドウで開       | < 🕶 📱     | 美行                        |          | 20件表               | 示▼       | 新しい順▼     |
| 目博士   | 論文     |           | 1        |                    | 吉色I F    | の開発         | と将来の周辺        | 休發光光      | 嗨(招請講編                    | 6 小丛井    | 同法人日本定             | 赵靖人赵     |           |
| 本文・   | 本体へのリン | ク         |          |                    | 学会第(     | 58回学術       | 講演会)          |           | אי ניום בוא ו-וג / ינייינ | ~, ~ ~   |                    | -1792317 |           |
|       |        |           |          |                    | 中村 修二    | 日本産科        | 帰人科學會雜詞       | 志 68 (2), | 339-, 2016                |          |                    |          |           |

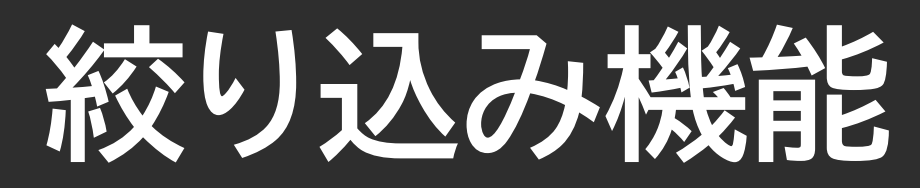

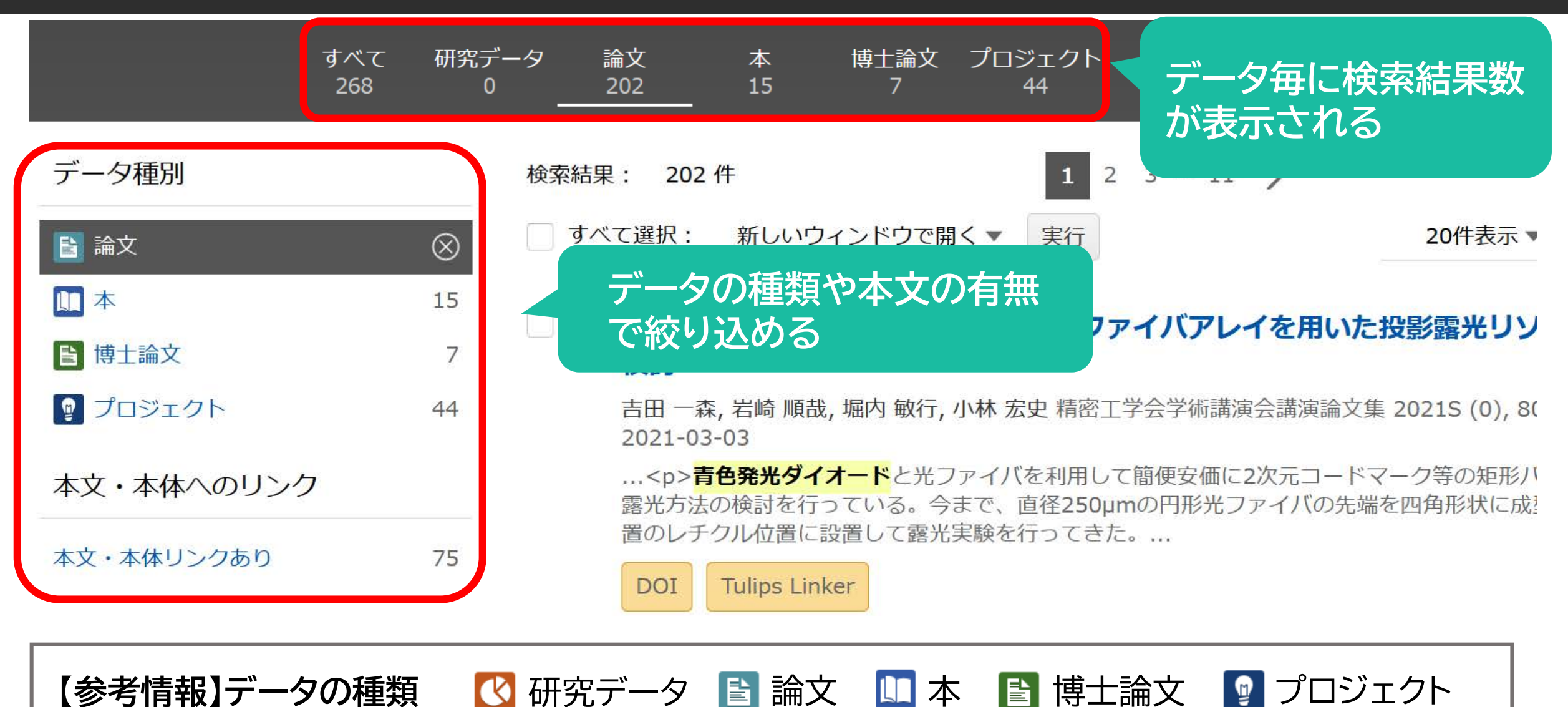

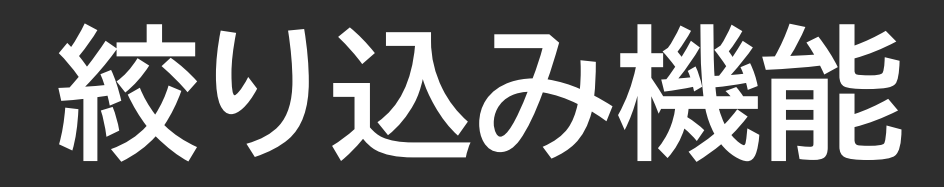

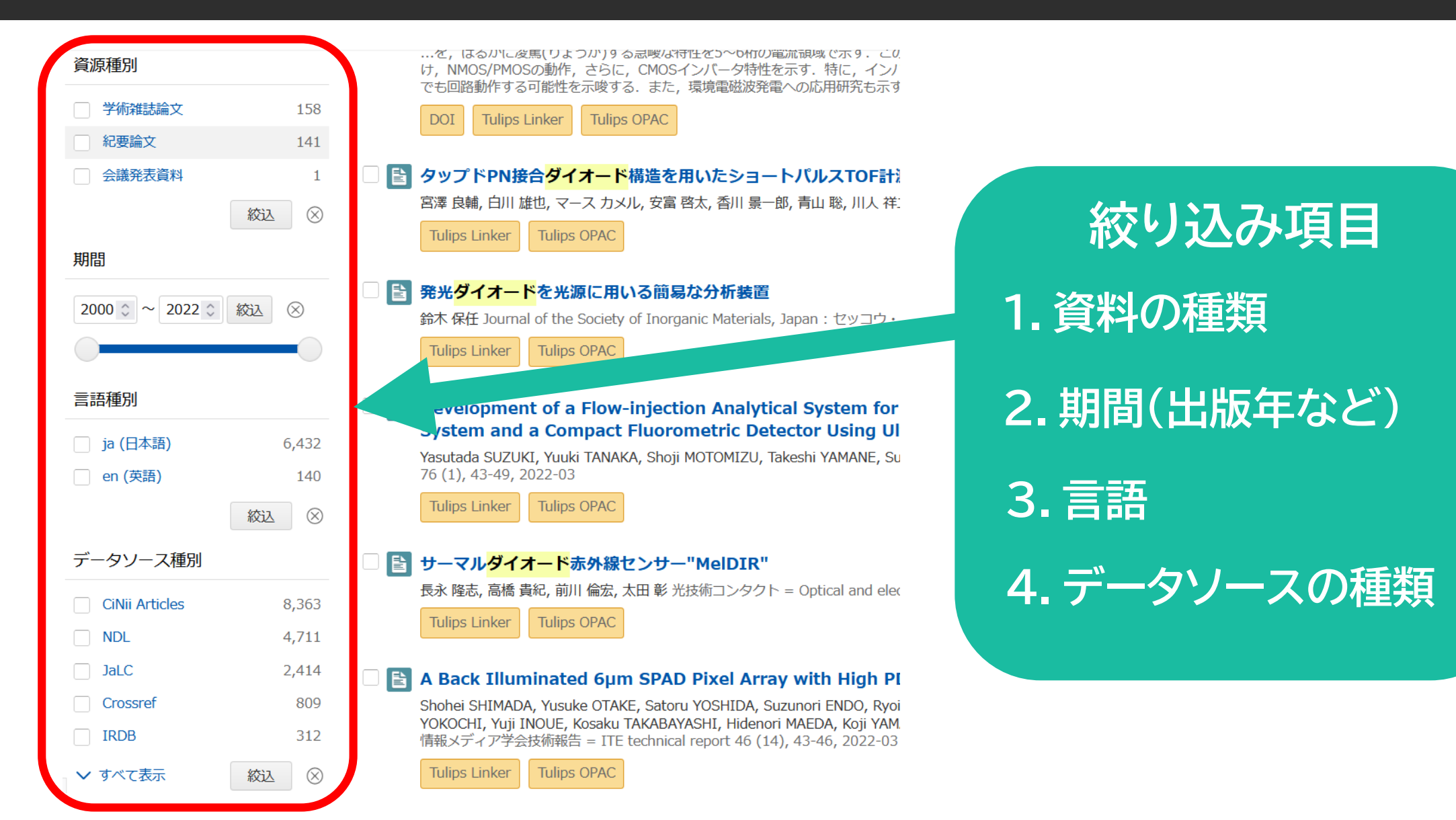

# 検索結果の並び替え

#### 被引用件数:ある論文を引用している論文の数

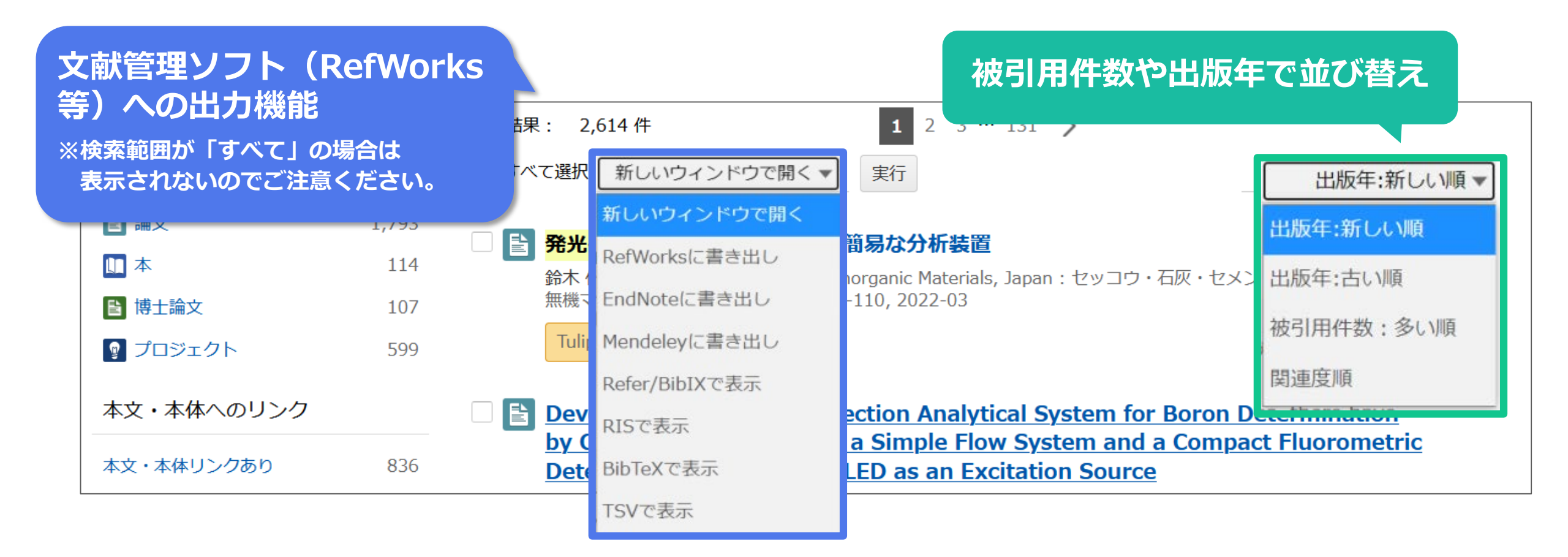

# 検索がうまくいかないときは…

#### キーワードの工夫と検索式

|                        | 考え方                              | 例                                                          |
|------------------------|----------------------------------|------------------------------------------------------------|
| 検索結果が<br>多すぎる          | ・別のキーワードを追加<br>・NOTで不要な言葉を除外     | 防災 シミュレーション ⇐ 台風 や 地震 を追加<br>探究学習 NOT 小学校                  |
| 検索結果が<br>少ない           | ・広い概念の言葉に変更<br>・同じ概念の言葉をORでつなぐ   | オンライン診療 ⇒ 遠隔医療<br>癌 ⇒ 癌 OR がん OR 悪性腫瘍                      |
| キーワードが<br>わからない        | ・調べたい内容を辞書で引く<br>・良い本や論文を手掛かりにする | 見出し語・専門用語を確認<br>同じ著者の論文を探す<br>頻出キーワードを確認する<br>掲載雑誌の他の論文を見る |
| キーワードに<br>優先度を<br>つけたい | ・検索式を作る<br>*数式同様、( )内が優先         | 塾(学習 OR 勉強)<br>⇒ 「学習」か「勉強」のどちらか(または両方)を含み、<br>かつ「塾」を含むもの   |

# 検索がうまくいかないときは…

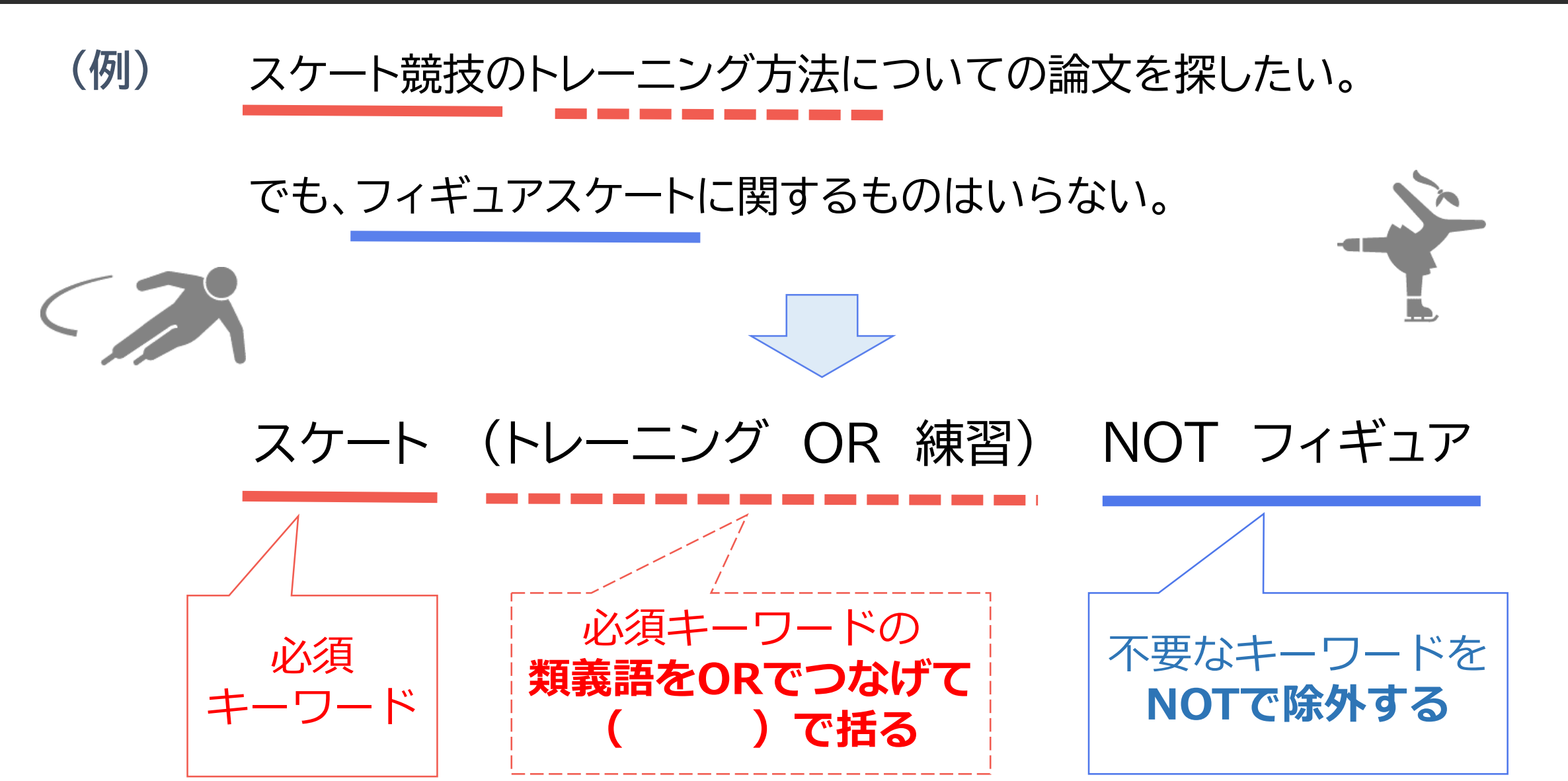

### 【実演】OR検索・詳細検索・並び替え

#### 青色発光ダイオードについて書かれた論文について検索を工夫して探す

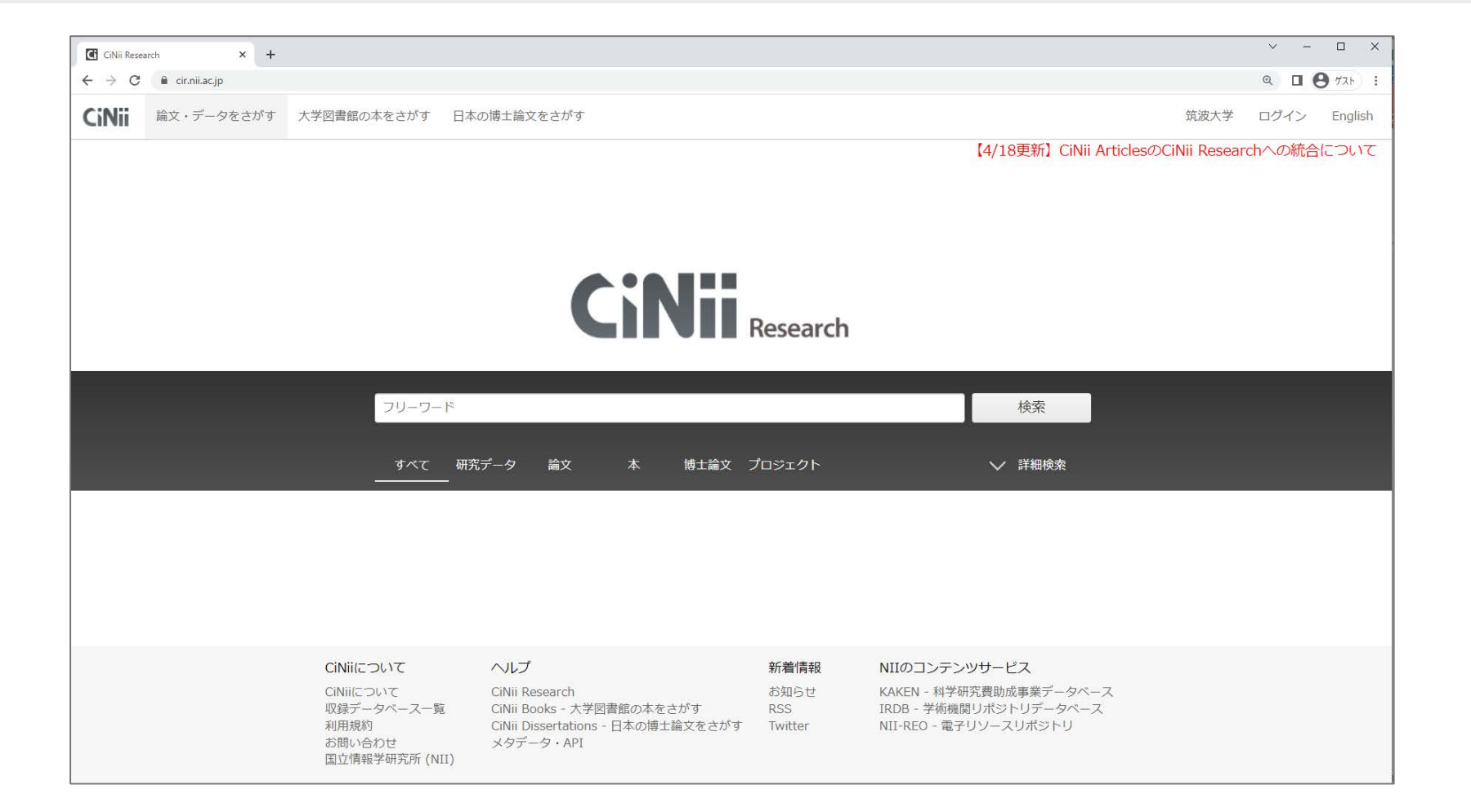

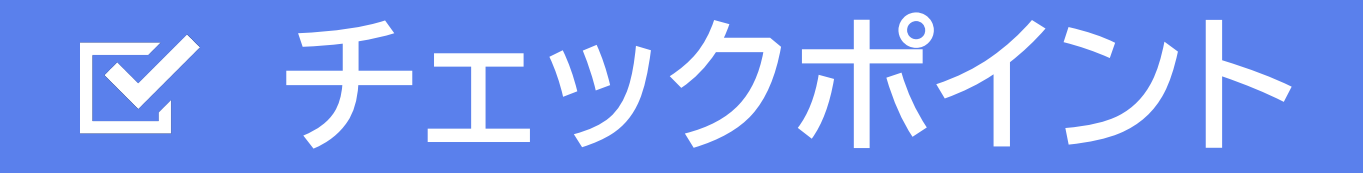

#### ✓ 類義語などを使ってOR検索をしてみましょう。

#### 並び替えや詳細検索を使って効率的に検索しましょう。

#### 検索キーワードや検索式を工夫してみましょう。

### 4. 論文を入手する方法 - その1 -

### 詳細表示画面で論文内容を確認する

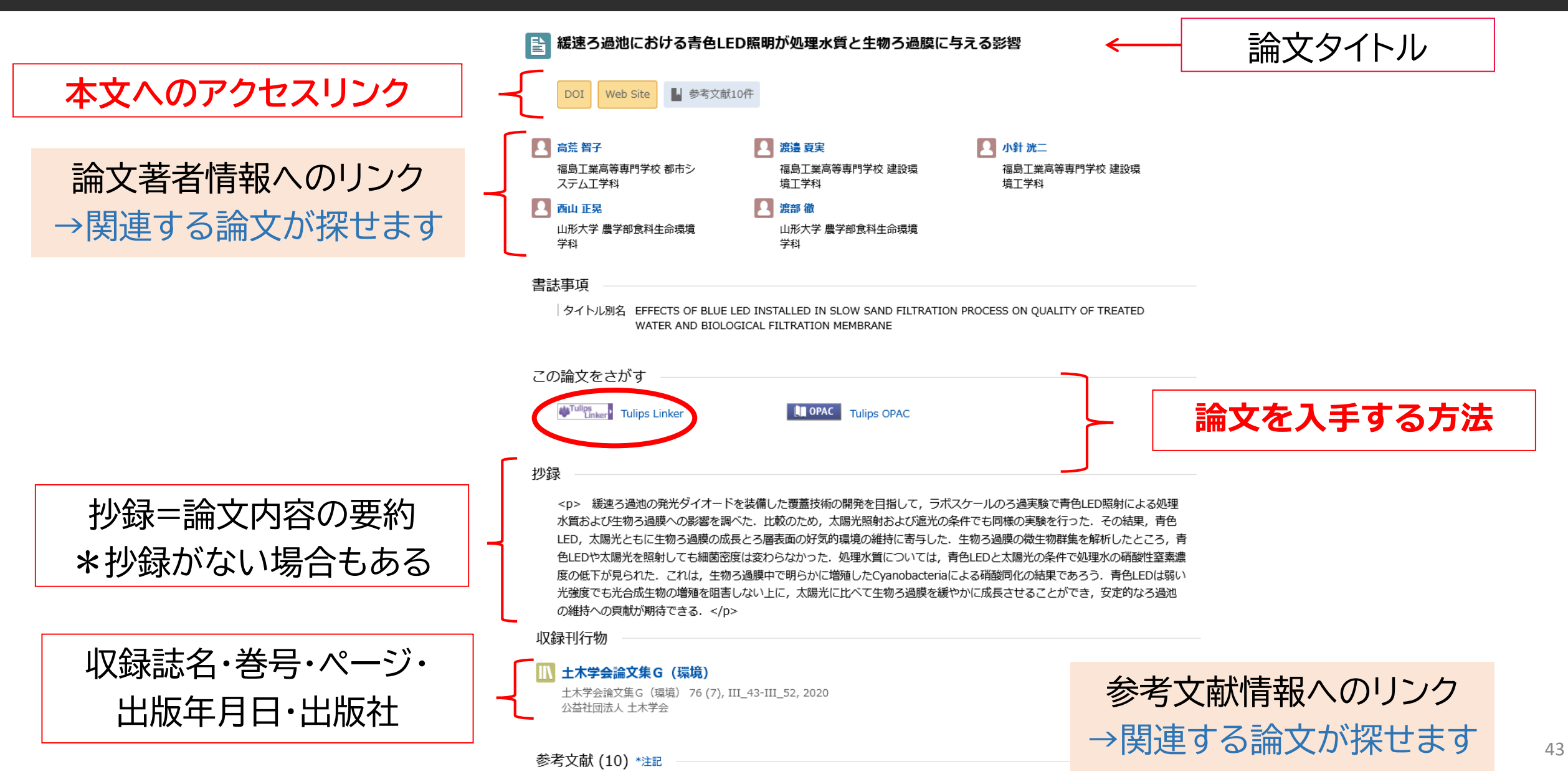

# 本文リンクから論文を入手する

▶ パルスレーザーラマン法を用いた動作中の青色LEDジャンクション温度計測システムの開発
 ▶ (株関リボジトリ)
 ▶ (株関リボジトリ)
 ▶ (本文リンクとは?)
 ▶ (注 日)
 ▶ (注 日)
 ▶ (注 日)
 ▶ (注 日)
 ▶ (注 日)
 ▶ (注 日)
 ▶ (注 日)
 ▶ (注 日)
 ▶ (注 日)
 ▶ (注 日)
 ▶ (注 日)
 ▶ (注 日)
 ▶ (注 日)
 ▶ (注 日)
 ▶ (注 日)
 ▶ (注 日)
 ▶ (注 日)
 ▶ (注 日)
 ▶ (注 日)
 ▶ (注 日)
 ▶ (注 日)
 ▶ (注 日)
 ▶ (⊥ □)
 ▶ (⊥ □)
 ▶ (⊥ □)
 ▶ (⊥ □)
 ▶ (⊥ □)
 ▶ (⊥ □)
 ▶ (⊥ □)
 ▶ (⊥ □)
 ▶ (⊥ □)
 ▶ (⊥ □)
 ▶ (⊥ □)
 ▶ (⊥ □)
 ▶ (⊥ □)
 ▶ (⊥ □)
 ▶ (⊥ □)
 ▶ (⊥ □)
 ▶ (⊥ □)
 ▶ (⊥ □)
 ▶ (⊥ □)
 ▶ (⊥ □)
 ▶ (⊥ □)
 ▶ (⊥ □)
 ▶ (⊥ □)
 ▶ (⊥ □)
 ▶ (⊥ □)
 ▶ (⊥ □)
 ▶ (⊥ □)
 ▶ (⊥ □)
 ▶ (⊥ □)
 ▶ (⊥ □)
 ▶ (⊥ □)
 ▶ (⊥ □)
 ▶ (⊥ □)
 ▶ (⊥ □)
 ▶ (⊥ □)
 ▶ (⊥ □)
 ▶ (⊥ □)
 ▶ (⊥ □)
 ▶ (⊥ □)
 ▶ (⊥ □)
 ▶ (⊥ □)
 ▶ (⊥ □)
 ▶ (⊥ □)
 ▶ (⊥ □)
 ▶ (⊥ □)
 ▶ (⊥ □)
 ▶ (⊥ □)
 ▶ (⊥ □)
 ▶ (⊥ □)
 ▶ (⊥ □)
 ▶ (⊥ □)
 ▶ (⊥ □)
 ▶ (⊥ □)
 ▶ (⊥ □)
 ▶ (⊥ □)
 ▶ (⊥ □)
 ▶ (⊥ □)
 ▶ (⊥ □)
 ▶ (⊥ □)
 ▶ (⊥ □)
 ▶ (⊥ □)
 ▶ (⊥ □)
 ▶ (⊥ □)
 ▶ (⊥ □)
 ▶ (⊥ □)
 ▶ (⊥ □)
 ▶ (⊥ □)
 ▶ (⊥ □)
 ▶ (⊥ □

筑波大学から本文が読めるリンクについて

機関リポジトリ や DOI などの本文リンクをクリックすると、

無料のデータベースや論文、筑波大学で契約している出版社の雑誌などであれば、 論文PDFを入手できる場合がある

### 本文リンクから論文を入手できる場合

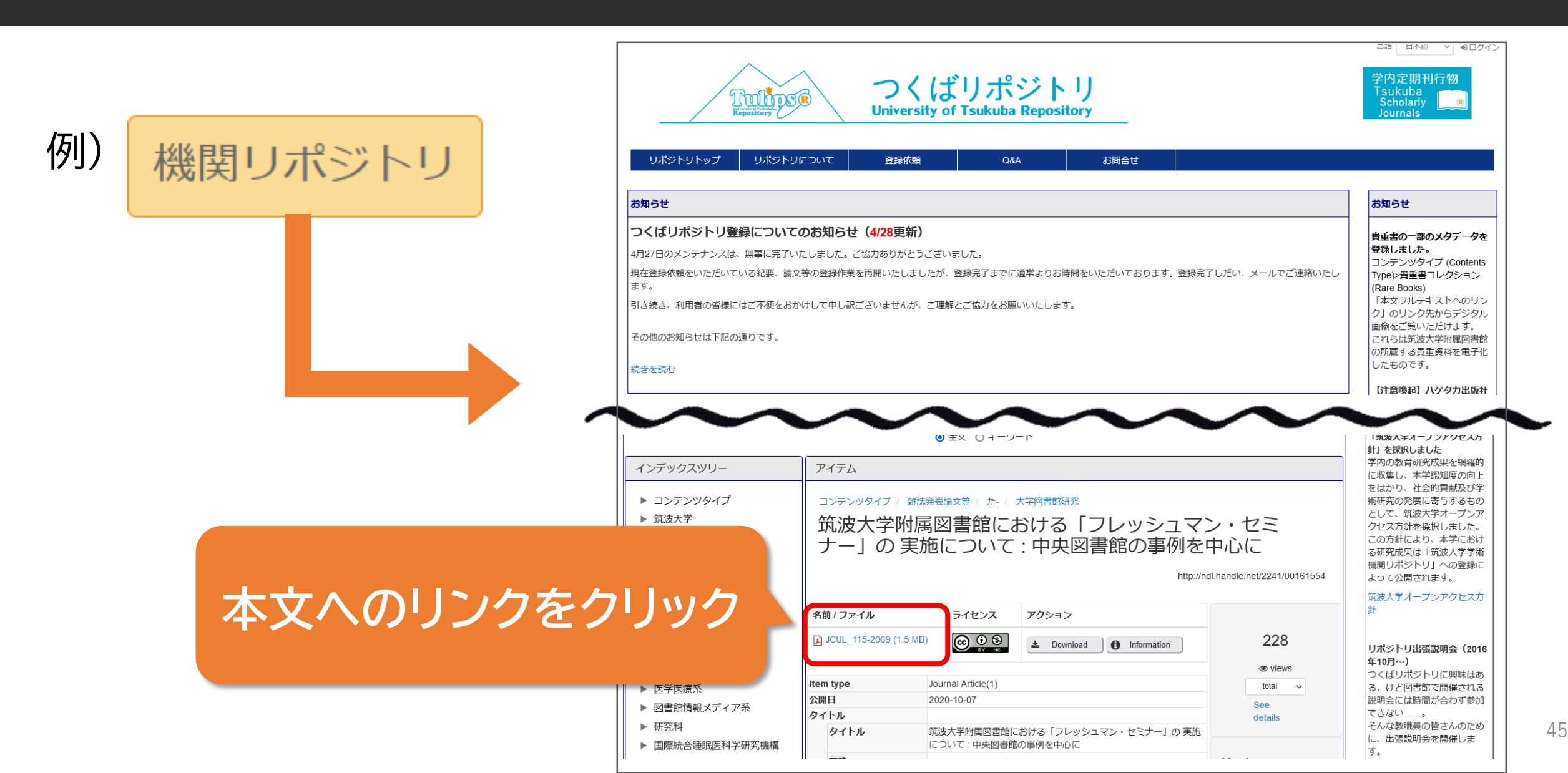

### 本文リンクから論文が入手できない場合

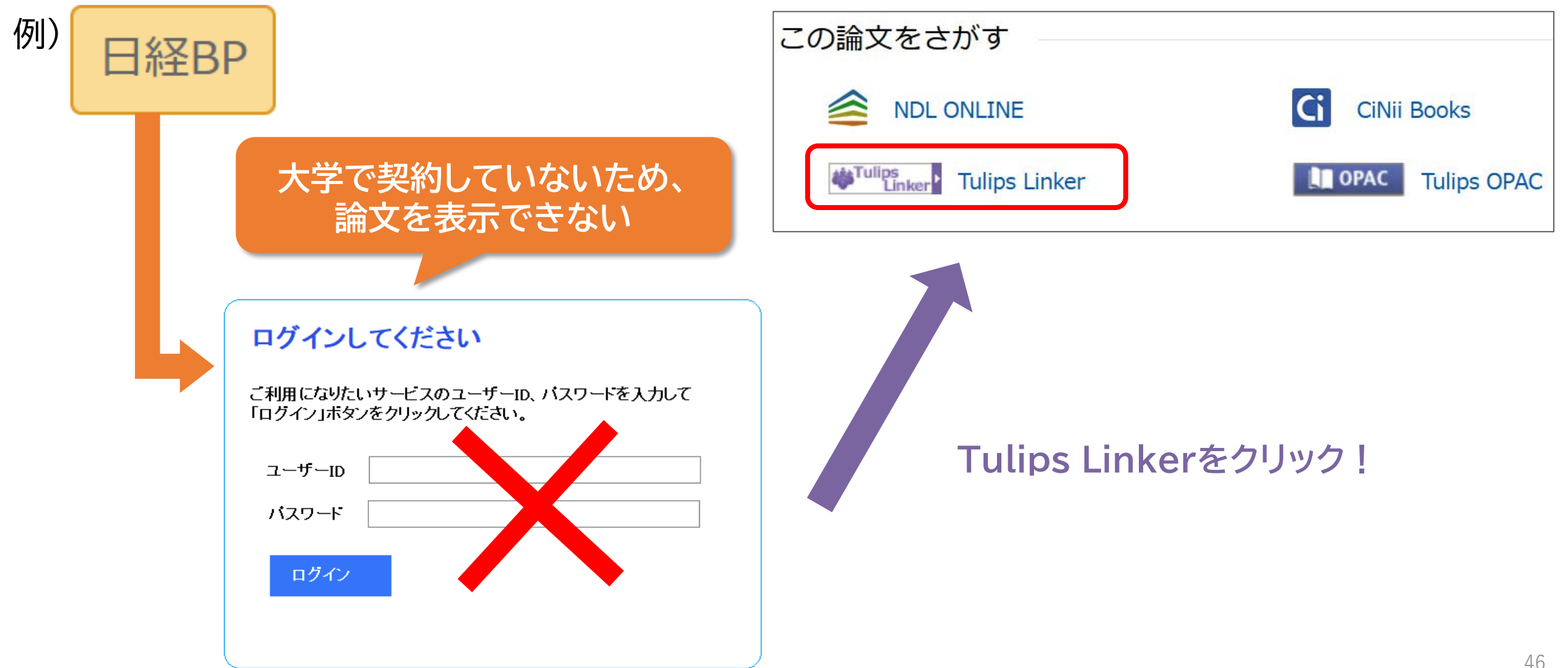

### Tulips Linkerで入手方法を確認する

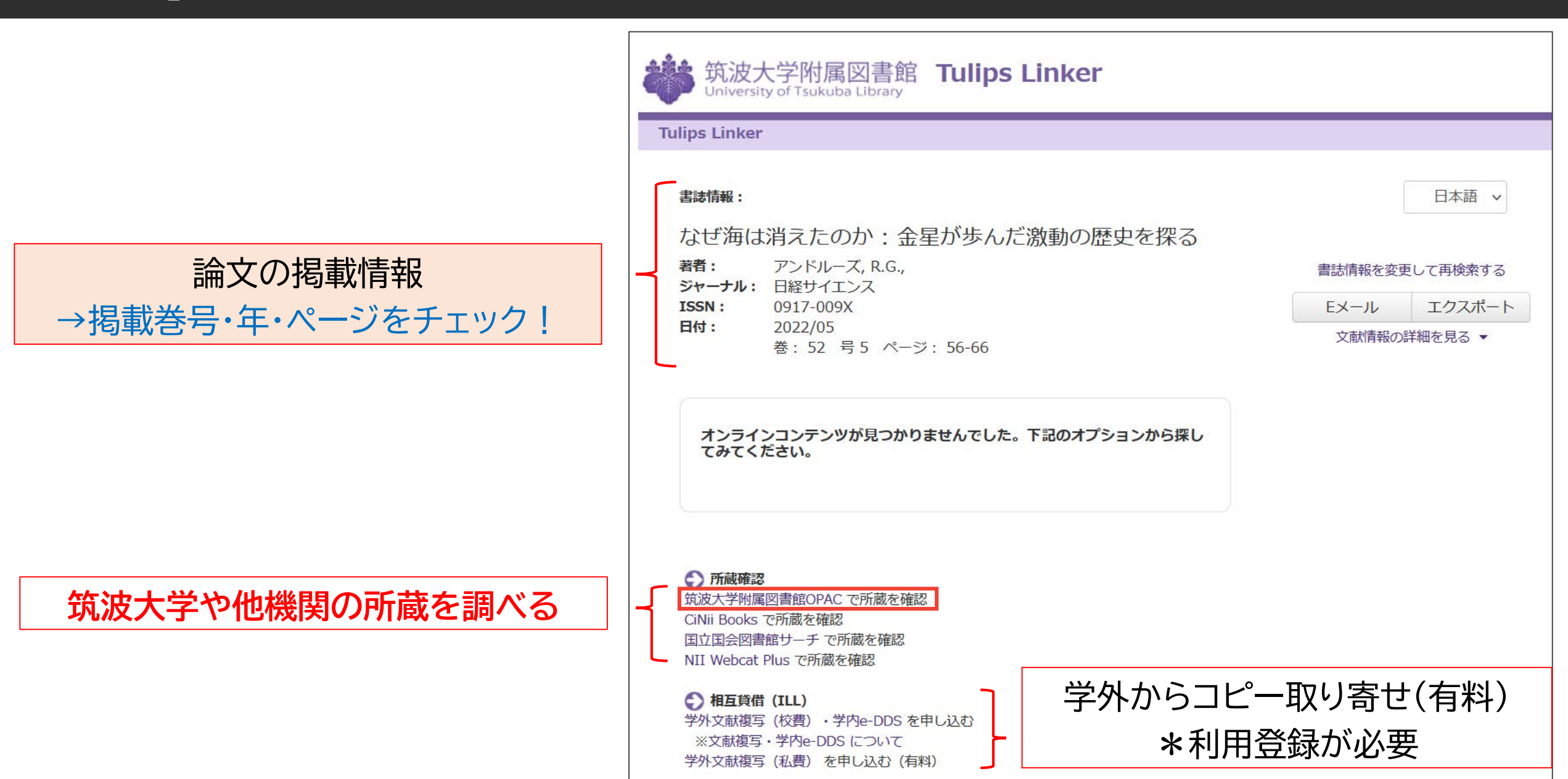

### 筑波大学の所蔵を確認する

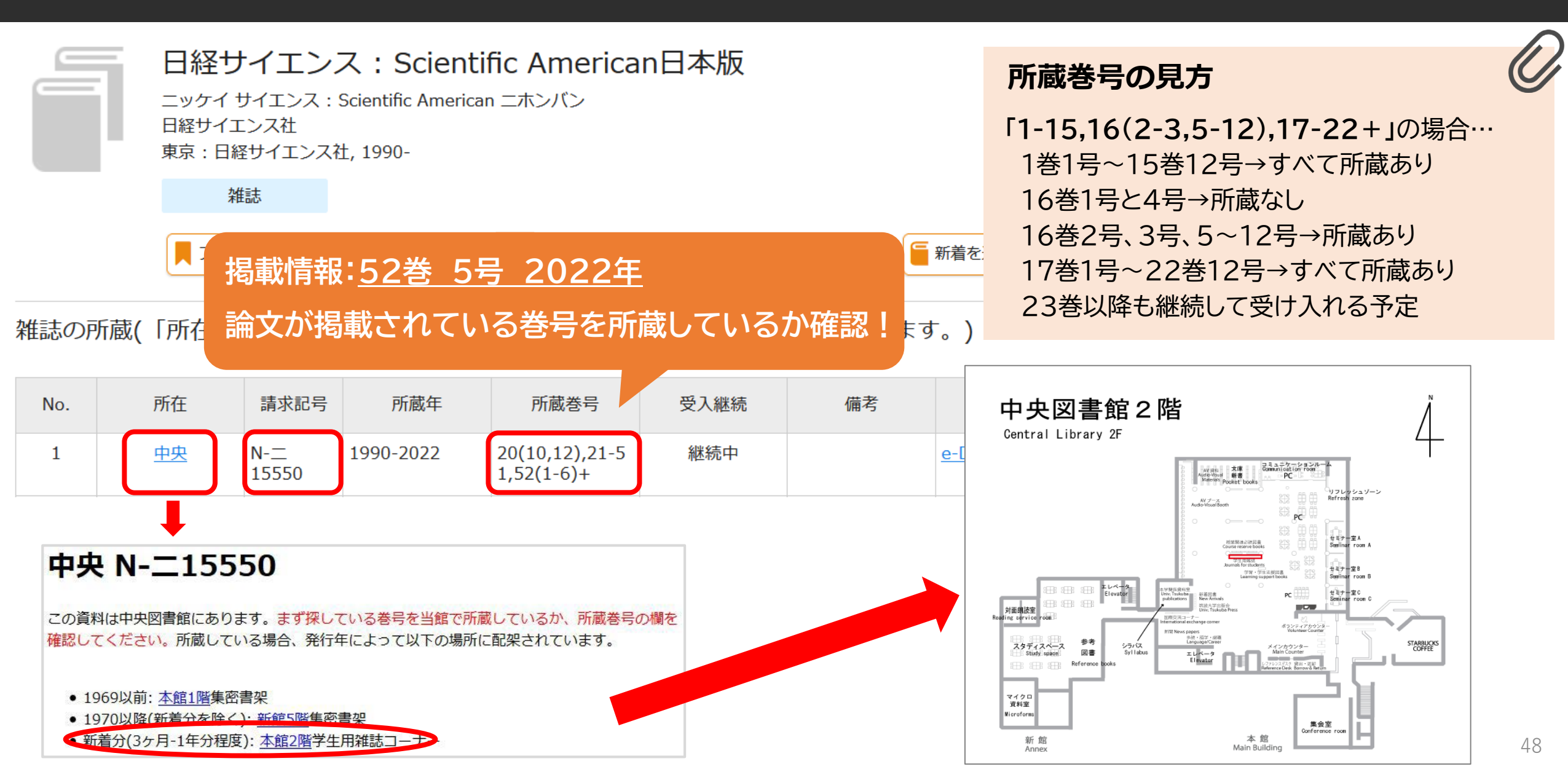

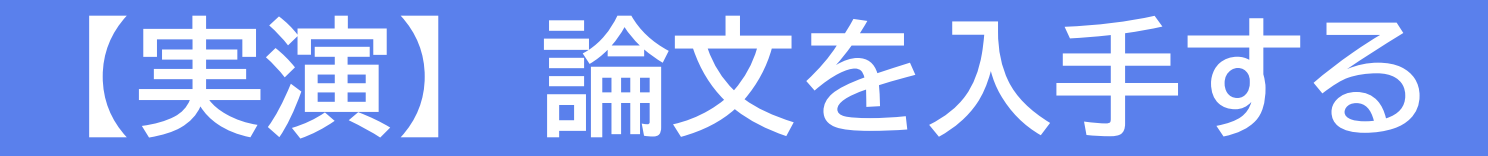

#### 以下の論文の入手方法を探す

#### 大久保明美. 筑波大学附属図書館とオリンピック(特集 図書館とオリンピック). 図書館雑誌. 2020, 114(5), p. 248-250.

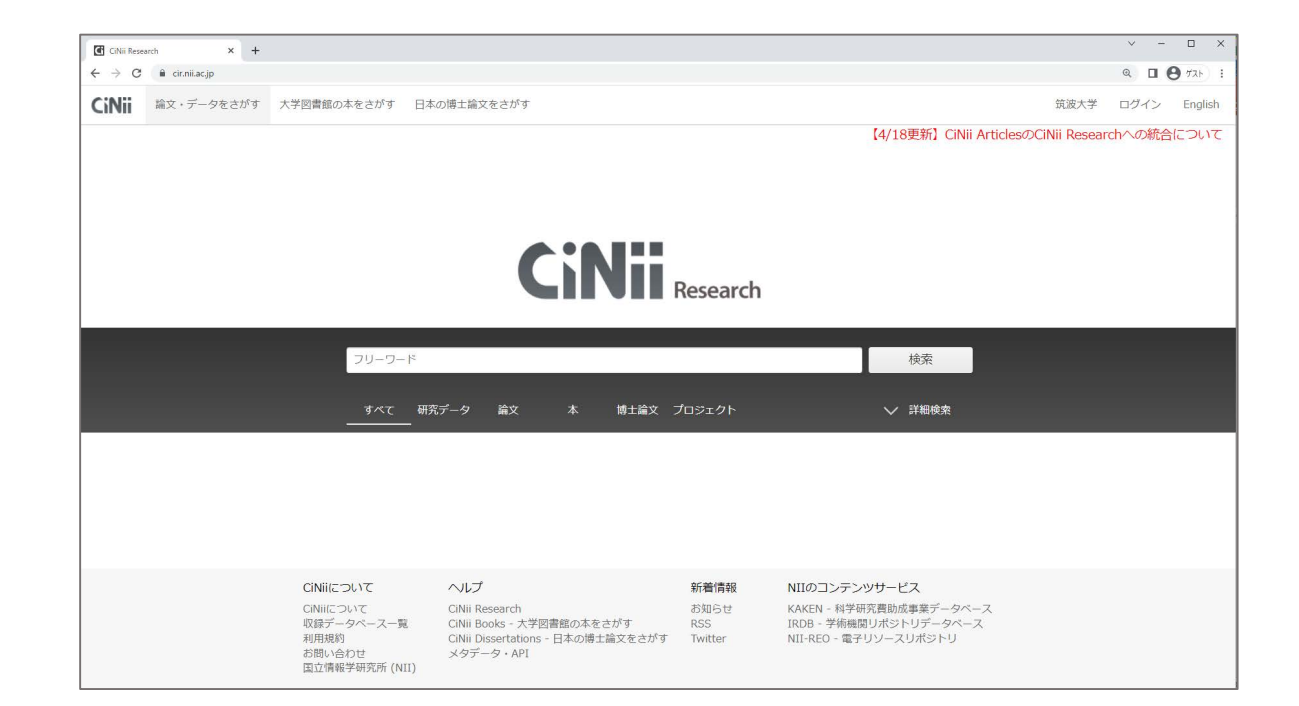

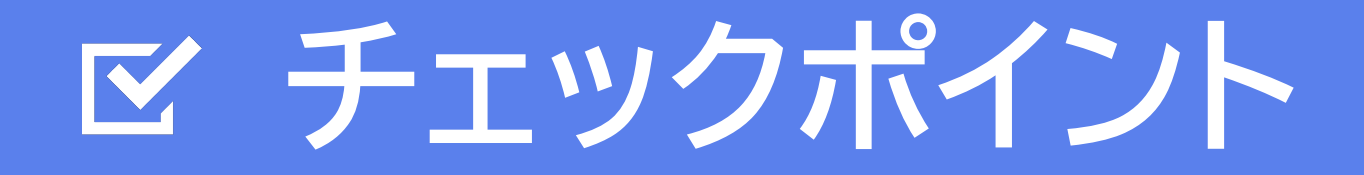

#### 本文リンクからPDFを入手してみましょう。

#### 

本文リンクからPDFを入手できない場合は…、

(1)筑波大学附属図書館の所蔵を調べる。

(2)Tulips Linker を使って、様々な入手方法を 確認しましょう。

### 5. 論文を入手する方法 - その2 -

# 学内に所蔵がない場合

#### 学外から論文コピー(文献複写)を取り寄せる

- ・私費:マイライブラリから「オンラインによる文献複写・図書借用申込利用登録(私費)」1)
- ・校費・科研費:予算登録を申請する<sup>2)</sup>

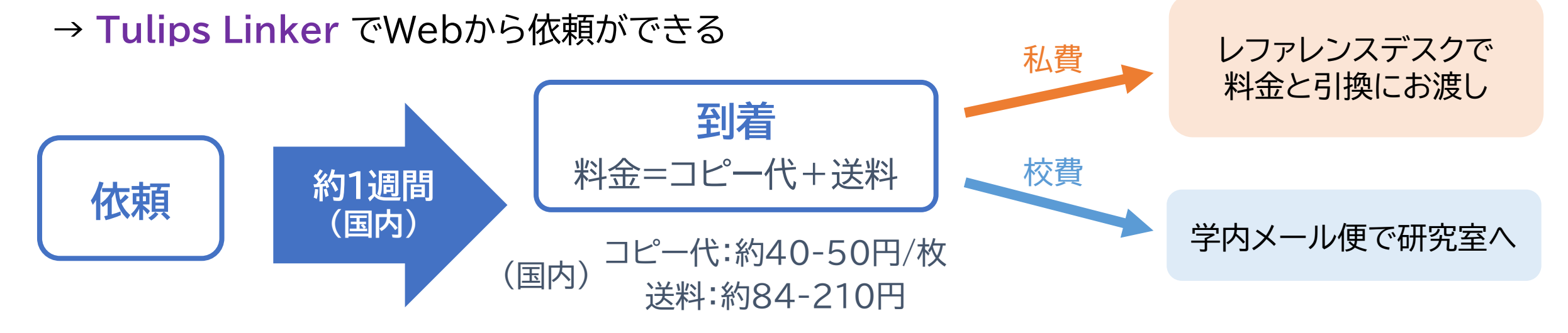

- \* 詳細 1)附属図書館Web > 利用案内 > 資料を取り寄せよう > 学外から論文コピー取り寄せ(有料) 2)附属図書館Web > 利用案内 > 図書館への支払いに研究費を使いたい
- \* 参考資料 附属図書館Web > 図書館活用術 > おすすめ図書館活用術 > 知って得する情報: Prism > No.117「Webでラクラク!他大学から文献取り寄せ」、No.118「相互利用(ILL)サービスQ&A」

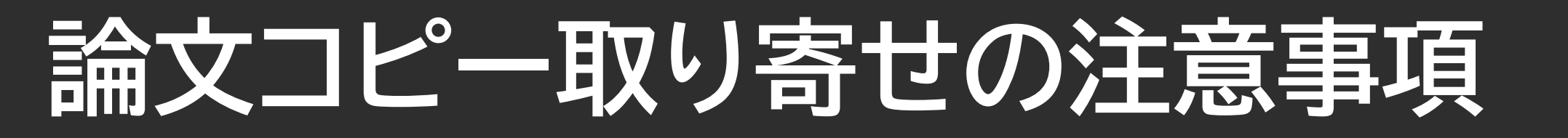

#### \*著作権法第31条などを遵守する必要があるため 以下は取り寄せできません。

#### ×: <u>雑誌最新号</u>(冊子体)のコピー

次号刊行後か、刊行後3ヶ月経過まで待ちましょう

×:図書の全ページコピー(絶版本は応相談)

×:複数著者による図書(論文集)に掲載された論文の全文のコピー

# 困った時は図書館へ!

#### 1人で悩まず、レファレンスデスクに相談しよう!

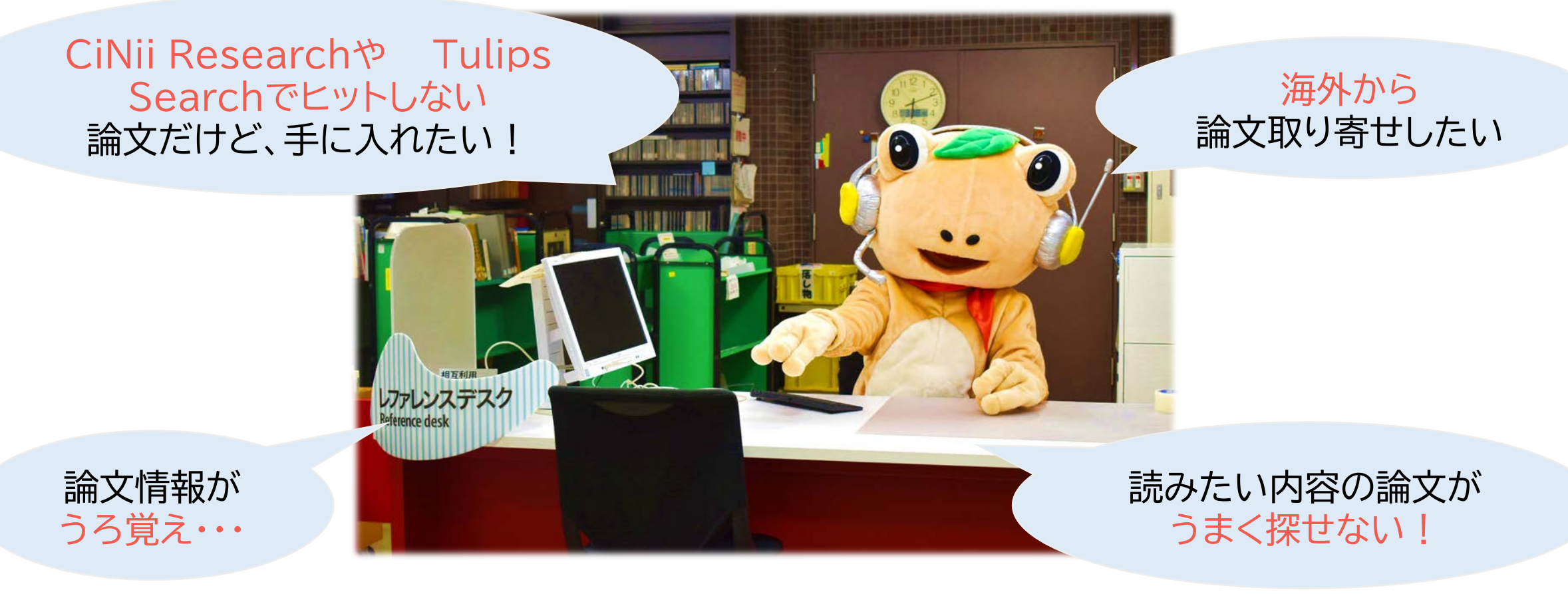

# 学生サポートデスクを利用しよう!

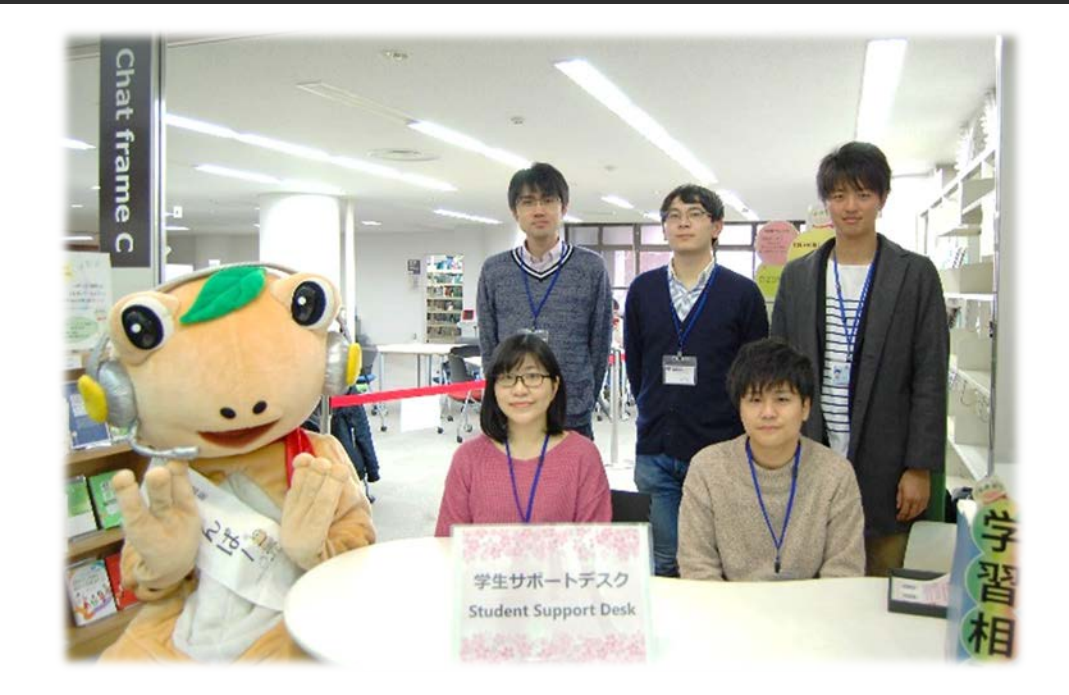

学期中の平日14時~19時 中央図書館本館2階ラーニング・スクエア

- ・対面相談:予約不要(予約もできます)
- ・Zoomでオンライン相談:要予約

#### 心強い先輩たちがサポートしてくれます!

?欲しい論文が見つからない。 ?レポートの書き方が分からない。 ?卒論・修論の悩みを聞いてほしい。

- ?全学PCの使い方を知りたい!
- ?履修計画についてアドバイスが 欲しい! <sub>など</sub>

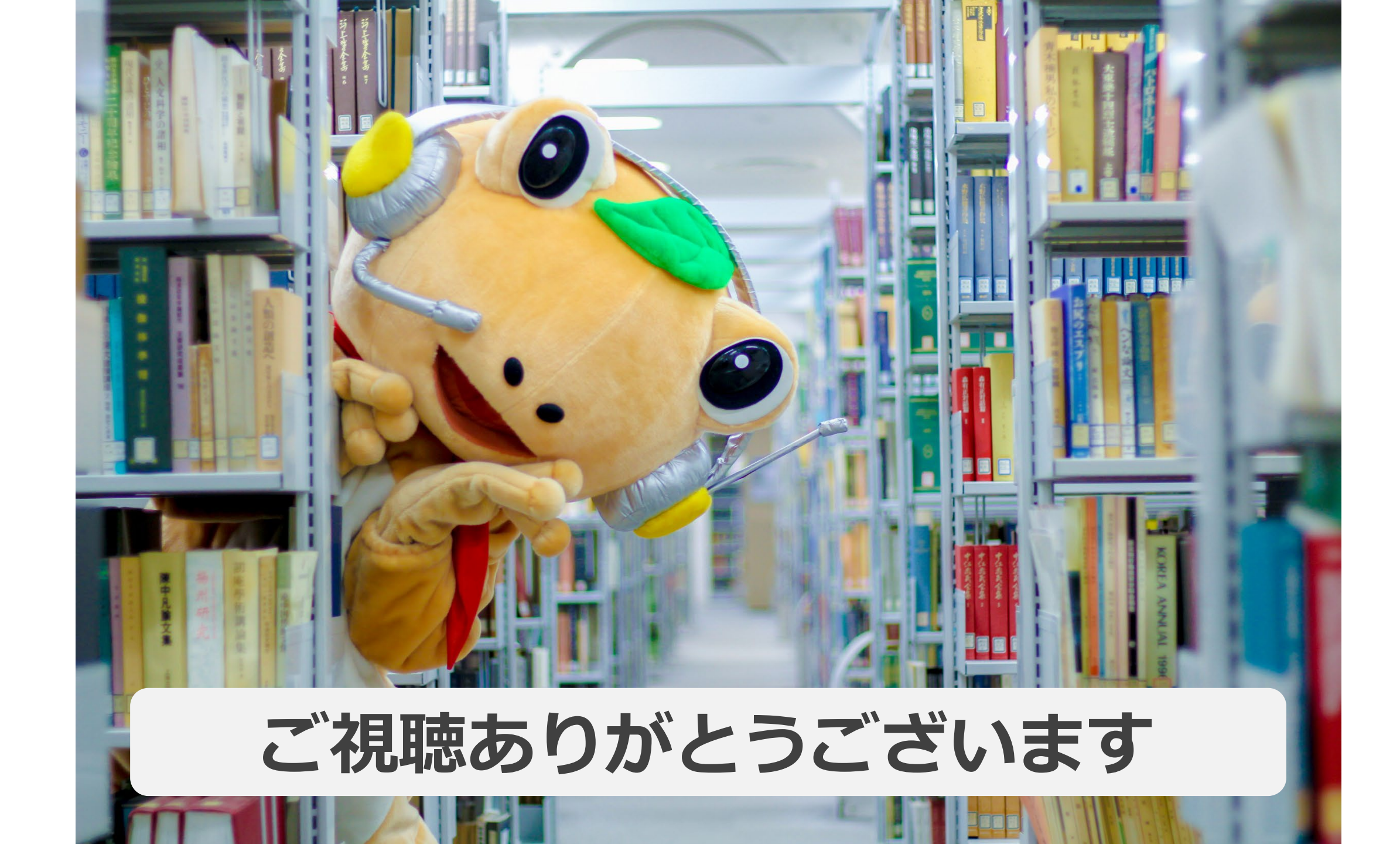